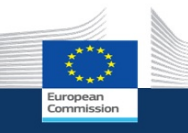

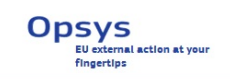

## Welcome to OPSYS User Testing 2 - Track 1 Results and Monitoring

The User Test phase 2 will run from today **23/02/2018 to 12/03/2018.** You can carry out the test in any moment during this period: it can be done in a few hours or extended over a few days (that is, you can decide to do all the steps in one day or a bit every day according to your availability). The system gives you the flexibility to save and exit at any moment.

The test is to be conducted in pair between the EC staff (OM – Operational Manager) and the implementing partners (IP): some of the actions to be tested are linked to one another (i.e. you cannot perform an action unless your counterpart has done theirs), while some others can be carried out at any moment. These actions are organised in "test cases" as presented below.

Please note that the first step needs to be performed by EC staff: IP cannot start their testing unless given access by the EC staff (Test Case 1, see below).

**Note**: for this testing, we refer to "Lead IP", who is the one in charge of communication with the European Commission. In the future, the Lead IP will provide access to the other IPs who are part of the project, who will then be able to access the system as well.

| Te | est cases:                                           |                      |                                                     |
|----|------------------------------------------------------|----------------------|-----------------------------------------------------|
|    | Operational Manager                                  | Expected<br>duration | (Lead) Implementing Partner                         |
|    | 1. Access OPSYS and provide access to<br>the Lead IP | 10 min               |                                                     |
|    |                                                      | 10 min               | 2. Access OPSYS (Results Portal)                    |
|    |                                                      | 20 to 60 min         | 3. Access, edit and submit logframe for<br>approval |
|    | 4. Approve logframe                                  | 10 min               |                                                     |
|    |                                                      | 10 to 60 min         | 5. Add current values to the logframe               |
|    | 6. View current values added by the Lead IP          | 10 min               |                                                     |
|    | 7. Revoke access to the Lead IP                      | 10 min               |                                                     |
|    |                                                      | 5 min                | 8. Receive notification of removal                  |
|    | 9. Access and edit logframe<br>(no dependencies)     | 20 to 60 min         |                                                     |
|    | 10. Add values to the logframe<br>(no dependencies)  | 10 to 60 min         |                                                     |

П

#### How to proceed

You will complete the survey while you do the testing: we have integrated the step by step scenario in this survey. As test cases alternates between OM and IP, you can save and continue the survey at another moment (i.e. when you counterpart has completed their test cases).

Please note that to continue the survey where you have left it, you need the use same PC and the same browser, otherwise it will restart at zero. If you can't, we suggest that you use the PDF provided (which is a copy of this survey), note your answers, and complete the survey in one step when you concluded the test.

This means that you will work on two different windows in your browser: one with OPSYS and the other with this survey/guidance.

**Reminder:** you are in a test environment: you can see only a sample of projects and the data you encode are stored only for the test period and will be discarded afterwards. Whatever modifications you will do on the online logframe do not affect the logframe or the project.

**Disclaimer:** we refer to project and programme as "interventions". You will see other terms such as "Programme", "Horizontal", "Other component". There is an ongoing task force for the terminology and data model to be used in OPSYS, so the terms that you see in this testing phase are not final.

**Browser**: OPSYS will work with all browsers. Nevertheless, for this testing we advise you to use Mozilla Firefox or Google Chrome to have the best user experience. Please note that for the moment there are some stability issues with Internet Explorer.

User support: in the scenario you will find link to video tutorial (e-learning videos). Here you can find the complete list: Video tutorials for EC staff Video tutorials for Implementing Partners

If you have any questions, please feel free to contact us at this address: EuropeAid-OPSYS-USER-SUPPORT-COMMUNICATION@ec.europa.eu

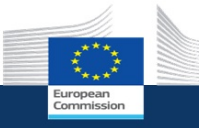

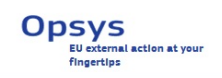

## Your profile

We will ask you a few questions on your profile to help us elaborate better your feedback. Please be reassured that the survey is anonymous.

## \* 1. What is your age range?

- 20-35 years old
- 36-50 years old
- 51-65 years old
- + 66 years old

## \* 2. What is your gender?

- Male
- 🔵 Female
- I prefer not to say
- O Other

### \* 3. How long have you been working in the organization?

- Less than 5 years
- $\bigcirc$  Between 5 and 10 years
- More than 10 years

| ch browser do you usually use?                |  |
|-----------------------------------------------|--|
| lla Firefox                                   |  |
| gle Chrome                                    |  |
| net Explorer                                  |  |
| ri                                            |  |
| r (please specify)                            |  |
|                                               |  |
|                                               |  |
| ou usually work on your tablet or smartphone? |  |
| all the time                                  |  |
| rarely                                        |  |
| on my tablet                                  |  |
| on my smartphone                              |  |
| er                                            |  |
| dd your feedback                              |  |
|                                               |  |
|                                               |  |
|                                               |  |
|                                               |  |
|                                               |  |
|                                               |  |

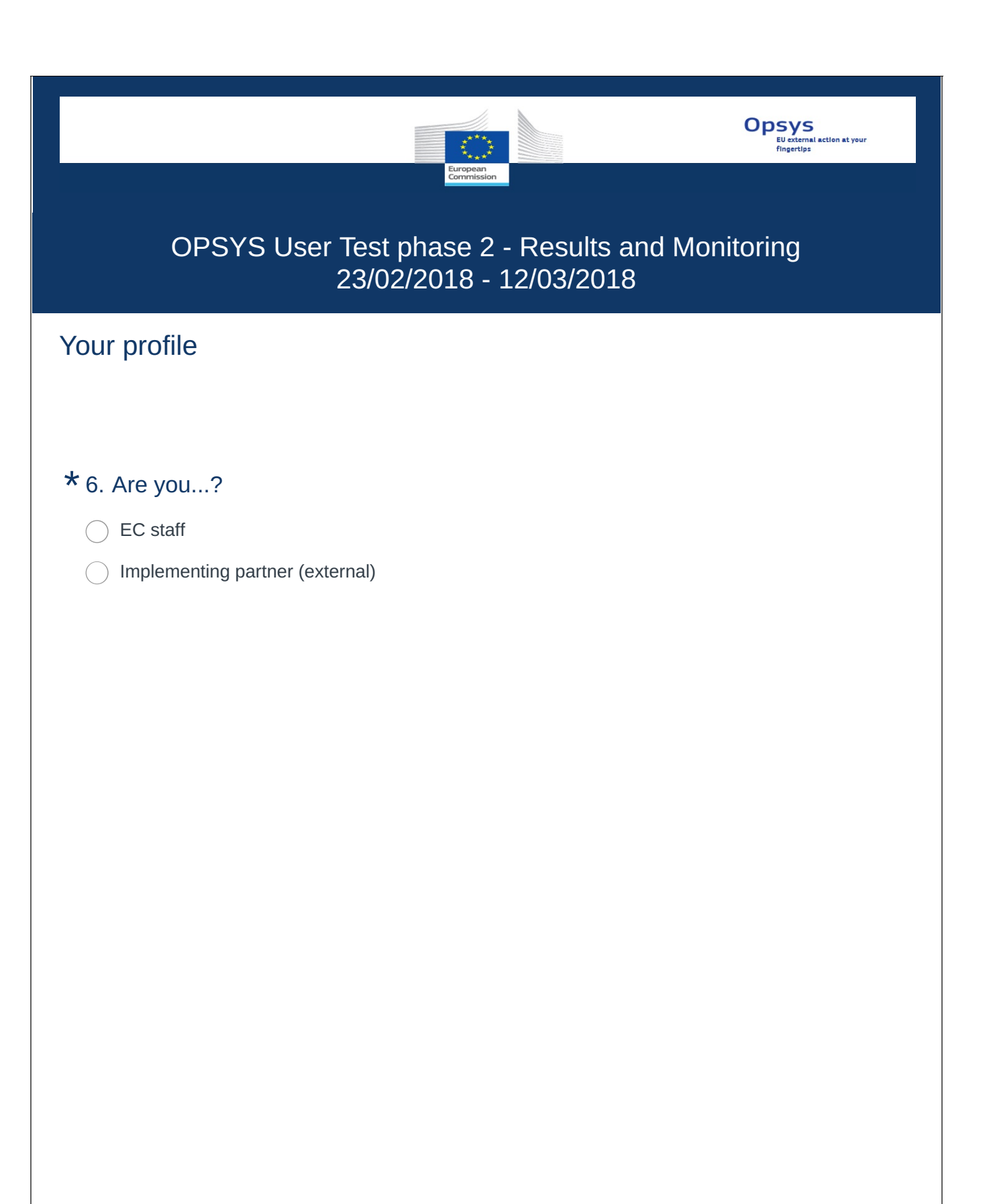

| European<br>Commission                                               | Opsys<br>EU external action at your<br>fingertips |
|----------------------------------------------------------------------|---------------------------------------------------|
| OPSYS User Test phase 2 - Results and Mor<br>23/02/2018 - 12/03/2018 | nitoring                                          |
| Your profile - EC staff                                              |                                                   |
|                                                                      |                                                   |
| <b>*</b> 7. Which DG/Service are you working in?                     |                                                   |
|                                                                      |                                                   |
| NEAR                                                                 |                                                   |
| ○ FPI                                                                |                                                   |
| Other (please specify)                                               |                                                   |
|                                                                      |                                                   |
|                                                                      |                                                   |

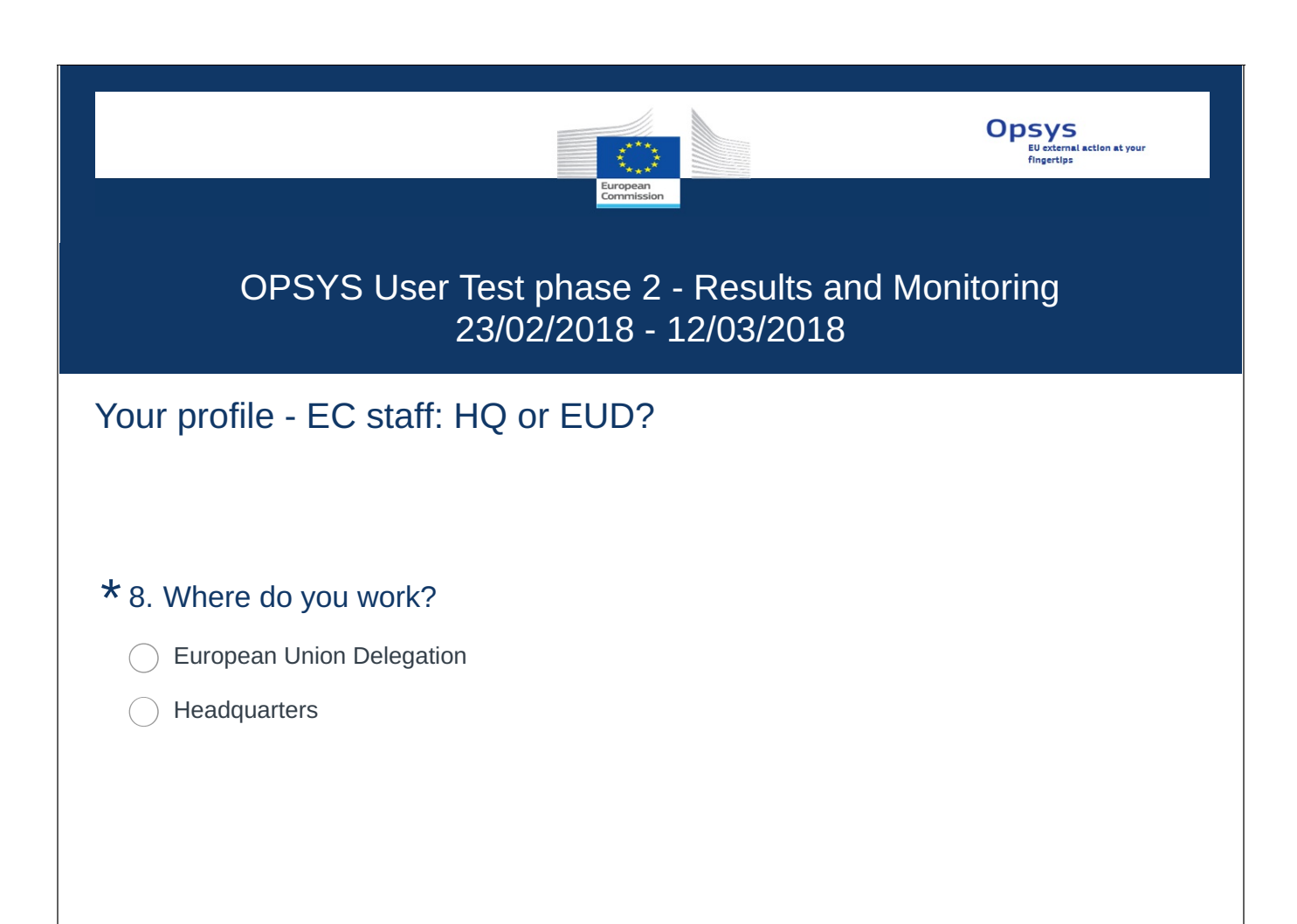

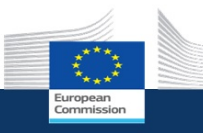

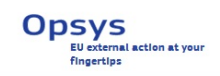

## Your profile - EC staff

## $\star$ 9. What type of unit do you work in?

O Policy/ Thematic unit

### ○ Geographic unit

- Finance and Contracts
- Other horizontal unit (please specify)

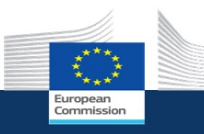

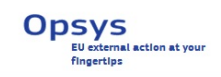

Your profile - EC staff

\* 10. Which section of the Delegation do you work in?

- O Cooperation/ Operation
- Finance and Contracts
- Other (please specify)

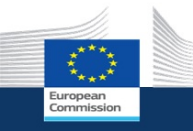

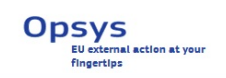

## Test case 1: OM accesses OPSYS and provides access to Lead IP

In this test case the OM assigns an intervention to their Lead IP: this allows the Lead IP to access the intervention page with all the relevant information and create/encode/update and submit the logframe for approval.

Video tutorial: <u>How to navigate in OPSYS</u> <u>How to add a Lead IP to your intervention</u>

### **STEP 1**

Click on the OPSYS acceptance link: https://webgate.acceptance.ec.europa.eu/europeaid/opsys/ptl/my-

#### workplace

You will be redirected to the EU login page or directly to MyWorkplace if you are already logged in. You can login with your usual EU login.

This is My Workplace - your entry point in OPSYS. Not all the elements are yet functional.

| European<br>Commission | Opsys                                                                                                    |                                                                                                |                                                                          | Welcome DIGIT-OPSYS-MIKE O 11:34  • Brussels UT0+1  • Addis-Abeba 12:34 UT0+2                                                                                                    | <b>S</b> , d |
|------------------------|----------------------------------------------------------------------------------------------------|------------------------------------------------------------------------------------------------|--------------------------------------------------------------------------|----------------------------------------------------------------------------------------------------|--------------|
|                        |                                                                                                    |                                                                                                |                                                                          |                                                                                                    | ۹ (          |
| Home                   | My portfolio ~                                                                                                    | My portfolio status                                                                            | ~                                                                        | My tasks                                                                                                    | ~            |
| Portfolio              | Q Filter Expand all                                                                                                    | Results                                                                                        | EU contribution                                                          | My visas and contributions                                                                                                    | •            |
| Tasks                  | Aid to Uprooted People Thailand<br>Multi-project >>                                                                                                    |                                                                                                |                                                                          | My unit/delegation's tasks                                                                                                    |              |
| Search                 | BUDGET €16,000,000.00 %      COMPONENTS 5/5 CONTRACTS 5/5 TASKS 0                                                                                                    |                                                                                                |                                                                          | _                                                                                                    |              |
|                        | Non State Actors (NSA): Objective 1 - Actions in partner countries<br>(In-country and multi-country interventions)<br>Multi-project<br>multi-project<br>multi-project |                                                                                                |                                                                          | My sectors<br>WORK IN PROGRESS.                                                                                                    | ~            |
|                        | COMPONENTS 0/1 CONTRACTS 8/392 TASKS 0                                                                                                    |                                                                                                | € 92,486,517                                                             | Production of the second second secon |              |
|                        | Non State Actors (NSA): Objective 1 - Actions in partner countries<br>(in-country and multi-country interventions)<br>Multi-project<br>BUDGET €164,601,691.98                                                                                                    |                                                                                                |                                                                          |                                                                                                    |              |
|                        | COMPONENTS 0/1 CONTRACTS 7/433 TASKS 0                                                                                                    |                                                                                                |                                                                          |                                                                                                    |              |
|                        | CSOs: Enhancing CSOs* contributions to governance and development processes Multi-project  BUDGET & SLOSET & SLOSED,000,00                                                                                                    |                                                                                                |                                                                          |                                                                                                    |              |
|                        | COMPONENTS 7/27 CONTRACTS 11/265 TASKS 0                                                                                                    |                                                                                                |                                                                          |                                                                                                    |              |
|                        | Civil Society Organisations (CSOs) - Objective 1: Enhance CSOs'<br>contributions to governance and development processes at country<br>level<br>Multi-project                                                                                                    | Ontrack     OB     Issues     47                                                               | EU contribution     € 92.486.517     Contracted     € 92.486.547         |                                                                                                    |              |
|                        | COMPONENTS 0/2 CONTRACTS 6/209 TASKS 0                                                                                                    | Off track     34                                                                               | © Under preparation € 6,003,800                                          |                                                                                                    |              |
|                        | Partnership Instrument - Annual Action Programme 2016 (first<br>phase)<br>Multi-project<br>B BURGET €105,402,000.00                                                                                                    | Main indicators                                                                                | ~                                                                        |                                                                                                    |              |
|                        | COMPONENTS 2/15 CONTRACTS 2/69 TASKS 0                                                                                                    | Agricultural and pastoral ecosystems where sustainable land management pr                      | actices have been introduced with EU support (number of 77 15 this year) |                                                                                                    |              |
|                        | Partnership Instrument - Annual Action Programme 2014<br>Multi-project<br>BUDGET €102,058,730.00                                                                                                    | * hectares)<br>J+ Number of food insecure people receiving assistance through social transfers | supported by the EU 1088 668 this year                                   |                                                                                                    |              |
|                        | COMPONENTS 0/35 CONTRACTS 1/82 TASKS 0                                                                                                    | J- Number of people with access to all season with EU support                                  | 17 11 this year                                                          |                                                                                                    |              |
|                        | Partnerahip Instrument - Annual Action Programme 2015<br>Multi-project >                                                                                                    |                                                                                                |                                                                          |                                                                                                    |              |

Click on the intervention you want to assign to your Implementing Partner.

The interventions that you or your unit/EUD manages are marked with a key. You can expand My

Portfolio to see all the interventions.

NOTE: if you don't see any intervention with a key or any intervention at all, it means that you are not part of the testers for this User

Testing. If you think this is a mistake, please contact us at DEVCO OPSYS USER SUPPORT & COMMUNICATION < EuropeAid-

OPSYS-USER-SUPPORT-COMMUNICATION@ec.europa.eu>

| My portfolio                                                                                                    | ~                      | My portfolio ~                                                                                                    |
|----------------------------------------------------------------------------------------------------|------------------------|----------------------------------------------------------------------------------------------------|
| Q Filter                                                                                                    | La Expand all          | Q Filter I Collapse all                                                                                                    |
| Aid to Uprooted People Thailand<br>Multi-project<br>BUDGET €16,000,000.0                                                                | >                      | Aid to Uprooted People Thailand<br>Multi-project<br>➡ BUDGET €16,000,000.00 �                                                           |
| COMPONENTS 5/5 CONTRACTS                                                                                                    | 5/5 TASKS 0            | COMPONENTS 5/5 CONTRACTS 5/5 TASKS 0                                                                                                    |
| Non State Actors (NSA): Objective 1 - Action<br>(in-country and multi-country interventions)<br>Multi-project<br>BUDGET €173,000,000.00 | s in partner countries | Promoting stability, well-being and harmony for Myanmar<br>Muslim and host communities in Thailand<br>Project<br>⇒ BUDGET €2,500,000.00 |
| COMPONENTS 0/1 CONTRACTS                                                                                                    | 3/392 TASKS 0          | CONTRACTS 1/1 TASKS 0                                                                                                    |
| Non State Actors (NSA): Objective 1 - Action<br>(in-country and multi-country interventions)                                            | s in partner countries | Promoting stability, well-being and harmony for Myanmar Muslim and host<br>communities in Thailand<br>III BUDGET €2,500,000.00 &        |
| Multi-project                                                                                                    |                        | Basic Education Support towards Transition (BEST) Phase III  Project                                                                    |
| COMPONENTS 0/1 CONTRACTS                                                                                                    | 7/433 TASKS 0          | BUDGET €2,000,000.00 &                                                                                                    |

You are now in the intervention page, where you can see all the relevant information. You can scroll down to visualize all the data.

| (        | European<br>Commission Opsys                                                                                                    |                                                                                                    |                                                                                                    |                                                      |                                       |                  | Welcome DIGIT-OPSYS-MIR<br>② 11:42 @ Brussels UTC<br>@Jddis-Abeba 12:42 UTC                                                                                                    | 41<br>+1<br>+2 | EN    |
|----------|----------------------------------------------------------------------------------------------------|----------------------------------------------------------------------------------------------------|----------------------------------------------------------------------------------------------------|------------------------------------------------------|---------------------------------------|------------------|----------------------------------------------------------------------------------------------------|----------------|-------|
| ≣ M<br>© | yworkplace → 0E-0000146<br>Multi-project<br>Aid to Uprooted People Thailand                                                                                                    |                                                                                                    |                                                                                                    |                                                      | Edit Access logfra                    | ame Generate o   | component Implementing partners management Initiate a call                                                                                                    | Q<br>☆ ⊜       | •     |
|          | Photo gallery ~                                                                                                    | General information                                                                                                   |                                                                                                    |                                                      |                                       | ~                | My tasks                                                                                                    | v              |       |
|          | To phone                                                                                                    | Operational manager<br>EUD in charge<br>HIQ entity in charge<br>DAC Sector<br>Nature *<br>Geographic implementation * | Khobáhul INIEAM<br>Delegation Thailand<br>DEVCO/F - Asia, Central Asia, Middle East/C<br>Relief co-ordination; protection and support<br>Geographic<br>Single-Country | Budget B<br>Daff and Pacific Health<br>Lervices      | Status Ongoing<br>pport? No<br>status | E                | My visas and contributions<br>My unit/adegations tasks                                                                                                    | 0              | t<br> |
|          | Description ~                                                                                                    | Type *<br>Operational entity status                                                                                   | Multi-Project (?)                                                                                                    |                                                      |                                       | ~                | Related entities                                                                                                    | ~              |       |
|          | Encoded the interview of a subset of cost of a subset of cost o |                                                                                                    | Results                                                                                                    | EU                                                   | 0,000,000                             |                  | Plancing instrument     POI     POI     P | 0              |       |
|          |                                                                                                    | On track     Issues     Off track                                                                                     | 68<br>47<br>34                                                                                                    | EU controlution     Contracted     Under preparation | € 10,000.0<br>€ 9,999,9               | 00<br>130<br>6 0 | Action     Action     Ald to Uproceed People Thailand                                                                                                    |                |       |
|          | Mytags ~ ~                                                                                                    | Timeline and key dates  Duration of implementation (mo                                                                | nths): 83                                                                                                    |                                                      |                                       | ~                | My sectors<br>WORK IN PROGRESS.<br>Available soon.                                                                                                    | ~              |       |

Click on "Implementing partner management" button on the top right of the page.

| Welcome DIGIT-OPSYS-MIKE<br>① 11:42 @ Brussels UTC+1<br>@ Addis-Abeba 12:42 UTC+2                  | Ĵ                    | EN          |
|----------------------------------------------------------------------------------------------------|----------------------|-------------|
|                                                                                                    | ۹                    |             |
| Edit Access logframe Generate component Implementing partners management Initiate a call           | ☆ ਵ                  | 0           |
|                                                                                                    |                      |             |
|                                                                                                    |                      |             |
| STEP 4                                                                                             |                      |             |
| Once the window opens, click on "Add lead IP".                                                     |                      |             |
| Implementing partners management                                                                   |                      | ×           |
| Multi-project - Aid to Uprooted People Thailand                                                    |                      | *           |
| Q.     Search for a Implementing Partner     Search fites:       Image: Only with lead IP     walk | iting for validation | Add lead IP |

| Search fitters: | lead IF                                                         |
|-----------------|-----------------------------------------------------------------|
|                 |                                                                 |
|                 |                                                                 |
|                 |                                                                 |
|                 | Search fitters:<br>only with lead IP waiting for validation Add |

- If the Lead IP is already assigned to this intervention

System displays message: "The user is already a Lead IP for this [OE type/CP type]"

- If the Lead IP has already an EU login account

System displays message: "[Firstname] [Lastname] is already registered in the system. User will receive a notification to confirm their role as lead-IP"

- If the Lead IP does not have an EU login account yet

System displays message: "[Email] not yet registered in the system. User will receive a notification to

create an account and then confirm their role as lead IP"

In this last case, type in the First and Last name of the Lead IP and click on "Confirm".

| Implementing partners management                                                                                                    |                                                          | ×           |
|----------------------------------------------------------------------------------------------------|----------------------------------------------------------|-------------|
| Multi-project - Aid to Uprooted People Thailand                                                                                                    |                                                          | ^           |
| Q Search for a Implementing Partner                                                                                                    | Search filters: only with lead IP waiting for validation | Add lead IP |
| Add a new lead IP                                                                                                    |                                                          |             |
| ▲ john.doe @opsystest.com is not yet registered in the system. User will receive a notification to create an EU Login account and then confirm his role as lead-IP. |                                                          |             |
| Please fill in the first name                                                                                                    |                                                          |             |
| John                                                                                                    |                                                          |             |
| Please fill in the last name                                                                                                    |                                                          |             |
| Doe                                                                                                    |                                                          |             |
| Cancel                                                                                                    | Back                                                     | Confirm     |

| Click on "Confirm" in the confirmation pop-up window.                  |                        |             |
|------------------------------------------------------------------------|------------------------|-------------|
| The invitation is sent.                                                |                        |             |
| You can click on the "x" to be redirected to the intervention page.    |                        |             |
| Implementing partners management                                       |                        | ×           |
| Multi-project - Aid to Uprooted People Thailand                        |                        | *           |
| Q.     Search for a Implementing Partner       Only with lead IP     v | vaiting for validation | Add lead IP |
| Presting confirmation     Si join dee@posymets.com                     |                        | ≡-          |
|                                                                        |                        |             |

# $\star$ 14. This is the end of the Test Case 1. Could you perform all the steps?

- Yes, without any problem
- Yes, but I had some problems
- O Not at all

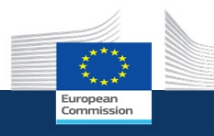

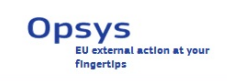

## Test Case 1 - Feedback

\* 15. Which steps were difficult or problematic? Please provide your feedback in the comment box.

**TIP**: You can click on "Previous" to go back to the Test Case scenario if you need, your answers will be saved.

|                       | Not problematic | Somewhat problematic | Very problematic |
|-----------------------|-----------------|----------------------|------------------|
| STEP 1                | $\bigcirc$      | $\bigcirc$           | $\bigcirc$       |
| STEP 2                | $\bigcirc$      | $\bigcirc$           | $\bigcirc$       |
| STEP 3                | $\bigcirc$      | $\bigcirc$           | $\bigcirc$       |
| STEP 4                | $\bigcirc$      | $\bigcirc$           | $\bigcirc$       |
| STEP 5                | $\bigcirc$      | $\bigcirc$           | $\bigcirc$       |
| What was problematic? |                 |                      |                  |

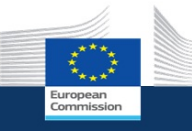

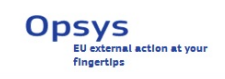

## Continuing to Test Case 4

To continue your test, you need to wait until your Lead IP completes Test cases 2 and 3. You can now close the survey (simply closing the window/browser) and open the link again once you have been informed that they completed the test cases. In the future, you will be able to decide how to be notified (email, notification in the system, etc): for the time being, a notification will be generated in the system but you will not receive an email. Therefore, you can either ask the Lead IP to inform you once they have completed their Test Cases or check back in OPSYS if you have notification.

You will then restart the survey from here. Click on Yes when you are ready to proceed.

## \* 16. Do you want to proceed to Test case 4 – OM approves logframe?

O Yes

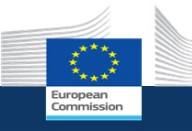

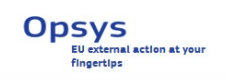

## Test Case 4 - OM approves the logframe

In this test case the OM will visualize and approve the logframe that has been submitted by the Lead IP. This is a temporary simplification (only for the testing) of the "Review logframe" functionality, which will allow the OM to review in details, edit and propose changes to the logframe submitted.

Video tutorial: How to approve a logframe

#### **STEP 1**

Click on the OPSYS acceptance link: https://webgate.acceptance.ec.europa.eu/europeaid/opsys/ptl/my-

workplace

You will be redirected to the EU login page or directly to MyWorkplace if you are already logged in. You

can log in with your usual EU login credentials.

This is My Workplace – your entry point in OPSYS. Not all the elements are yet functional.

| e ·  | My portfolio                                                                                                    | ~                           | My portfolio status                                                   |                                        | ~                                       | My tasks                   | ~ |
|------|----------------------------------------------------------------------------------------------------|-----------------------------|-----------------------------------------------------------------------|----------------------------------------|-----------------------------------------|----------------------------|---|
| olio | Q. Filter                                                                                                    | 3 Expand all                | Results                                                               | EU                                     | contribution                            | My visas and contributions | 2 |
|      | Aid to Uprooted People Thailand<br>Multi-project                                                                                                    | >                           |                                                                       |                                        |                                         | My unit/delegation's tasks | • |
| ch   | COMPONENTS 5/5 CONTRACTS 5/5                                                                                                    | TASKS 0                     |                                                                       |                                        |                                         |                            |   |
|      | Non State Actors (NSA): Objective 1 - Actions in partn<br>(in-country and multi-country interventions)<br>Multi-project                             | er countries                |                                                                       |                                        |                                         | My sectors                 | ~ |
|      | BUDGET €173,000,000.00                                                                                                    | TASKS 0                     |                                                                       |                                        |                                         | Available soon.            |   |
|      | Non State Actors (NSA): Objective 1 - Actions in partn<br>(in-country and multi-country interventions)<br>Multi-project<br>■ SUDGET €164,601,691.98 | er countries                |                                                                       |                                        | 92,486,517                              |                            |   |
|      | COMPONENTS 0/1 CONTRACTS 7/433                                                                                                    | TASKS 0                     |                                                                       |                                        |                                         |                            |   |
|      | CSOs: Enhancing CSOs' contributions to governance a<br>development processes<br>Multi-project<br>■ suoger €152,025,000.00                           | nd<br>>                     |                                                                       |                                        |                                         |                            |   |
|      | COMPONENTS 7/27 CONTRACTS 11/265                                                                                                    | TASKS 0                     |                                                                       |                                        |                                         |                            |   |
|      | Civil Society Organisations (CSOs) - Objective 1: Enha<br>contributions to governance and development process<br>level                              | nce CSOs'<br>les at country | On track 66                                                           | EU contribution                        | € 92,486,517                            |                            |   |
|      | BUDGET €151,872,322.89                                                                                                    |                             | lissues di                                                            | 7 Contracted                           | €92,486,347                             |                            |   |
|      | COMPONENTS 0/2 CONTRACTS 6/209                                                                                                    | TASKS 0                     | Off track     34                                                      | Under preparation                      | € 6,003,800                             |                            |   |
|      | Partnership Instrument - Annual Action Programme 20<br>phase)<br>Multi-project<br>■ BUDGET €105,402,000.00                                          | )16 (first                  | Main indicators                                                       |                                        | v                                       |                            |   |
|      | COMPONENTS 2/15 CONTRACTS 2/69                                                                                                    | TASKS 0                     | A. Agricultural and pastoral ecosystems where sustainable land manage | ment practices have been introduced wi | th EU support (number of 77 15 the unit |                            |   |
|      | Partnership Instrument - Annual Action Programme 20<br>Multi-project<br>BUDGET €102,058,730.00                                                      | 114                         | * hectares)                                                           | ransfers supported by the EU           | 1088 688 this year                      |                            |   |
|      | COMPONENTS 0/35 CONTRACTS 1/82                                                                                                    | TASKS 0                     | Ju Number of neonle with arrays to all season with FII support        |                                        | 17 11 this year                         |                            |   |
|      | Partnership Instrument - Annual Action Programme 2                                                                                                  | )15                         | - Harmes of people managed to an season with ED support               |                                        | ( and ) and                             |                            |   |

Click on the bell in the top right corner: it will show you the notification.

You should see the notification that the logframe has been submitted by your IP.

NOTE: for the moment, you are not automatically redirected to the intervention page. In the future, you will be able to click on the

notification and be redirected.

|                                |                                                                                                    | × _                                  |   |
|--------------------------------|----------------------------------------------------------------------------------------------------|--------------------------------------|---|
|                                |                                                                                                    |                                      | 0 |
| <b>My notif</b><br>total 8 - u | ications<br>nread 1                                                                                                    |                                      | C |
| TODAY'S                        | NOTIFICATIONS                                                                                                    | 22/02/2018                           |   |
|                                | 'Logframe submitted': The<br>Logframe of the Final<br>evaluation of Sivil Dusun<br>Programme has been<br>submitted by Test<br>Supertest | 12:52<br>today                       | н |
| OLDEST I                       | NOTIFICATIONS                                                                                                    |                                      |   |
|                                | 'Logframe 28 submitted':<br>The logframe 28 has been<br>submitted                                                                       | 19/02/2018<br><i>3 days ago</i><br>○ |   |
|                                | 'Logframe 23 submitted':<br>The logframe 23 has been<br>submitted                                                                       | 16/02/2018<br><i>6 days ago</i><br>○ | Ŧ |
|                                | View all notifications                                                                                                    |                                      |   |

Click on the intervention for which you received the notification and you want to view and approve the

logframe.

The interventions that you or your unit/EUD manages are marked with a key. You can expand My

Portfolio to see all the interventions.

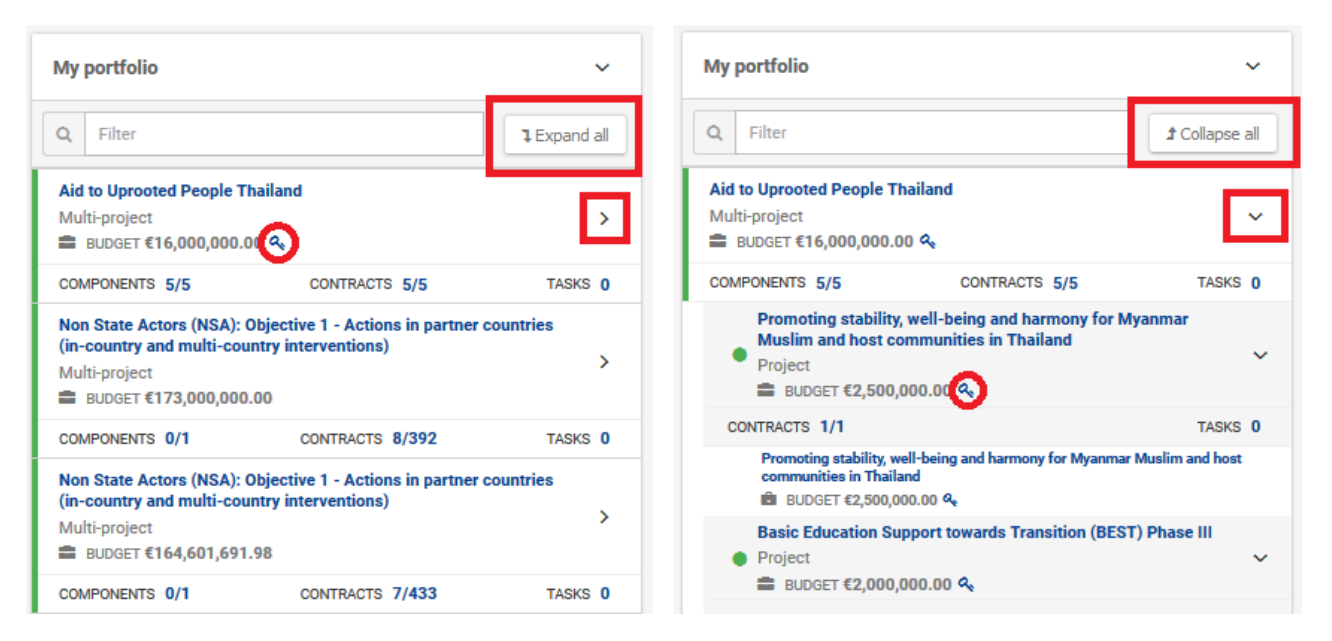

### **STEP 4**

You are now in the intervention page, where you can see all the relevant information. You can scroll down to visualize all the data.

| Photo gallery ~                                                                           | General  | information                                            |                          |                                       | ~            | My tasks                                                                                 |              |
|-------------------------------------------------------------------------------------------|----------|--------------------------------------------------------|--------------------------|---------------------------------------|--------------|------------------------------------------------------------------------------------------|--------------|
|                                                                                           |          | Operational manager Khobkhul INIEAM                    |                          | Status Ongo                           | bing         | My visas and contributions                                                               |              |
|                                                                                           |          | EUD in charge Delegation Thailand                      |                          | Budget support? No                    |              |                                                                                          |              |
|                                                                                           |          | HQ entity in charge DEVCO/F - Asia, Central Asia, Midd | le East/Gulf and Pacific | Health status                         |              | My unit/delegation's tasks                                                               | <u>_</u>     |
| No photos                                                                                 |          | DAC Sector Relief co-ordination; protection and        | support services         |                                       |              |                                                                                          |              |
|                                                                                           |          | Nature * Geographic                                    |                          |                                       |              |                                                                                          |              |
|                                                                                           | Geogr    | aphic implementation * Single-Country                  |                          |                                       |              |                                                                                          |              |
|                                                                                           |          | Type * Multi-Project (?)                               |                          |                                       |              | •                                                                                        |              |
| Description ~                                                                             | Operatio | onal entity status                                     |                          |                                       | ~            | Related entities                                                                         |              |
| Restation man                                                                             |          | Results                                                |                          | EU contribution                       |              | Financing instrument                                                                     |              |
| Thailand                                                                                  |          |                                                        |                          |                                       |              | = DCI                                                                                    |              |
| To support the implementation of the UNHCR-CCSDPT Strategy Plan to ensure                 |          |                                                        |                          | <ul> <li>Instrument domain</li> </ul> |              |                                                                                          |              |
| and to engage the RTG in order to tackle the issue of refugees in the regional<br>context |          |                                                        |                          |                                       |              | = ACA                                                                                    |              |
|                                                                                           |          |                                                        |                          | € 10,000,000                          |              | MIP (Multi-annual indicative Programme)     Multiannual Regional Indicative Programme AS | IA 2014-2020 |
|                                                                                           |          |                                                        |                          |                                       | ·            | <ul> <li>Sector of concentration</li> </ul>                                              |              |
|                                                                                           |          |                                                        |                          |                                       |              | = Aid to Uprooted People                                                                 |              |
|                                                                                           |          | On track                                               | 68                       | EU contribution                       | € 10,000,000 | Action                                                                                   |              |
|                                                                                           |          | e loues                                                | 47                       | Contracted                            | € 9,999,830  | Aid to Uprooted People Thailand                                                          |              |
|                                                                                           |          | Off track                                              | 34                       | Under preparation                     | €0           |                                                                                          |              |
| My tags 🗸 🗸                                                                               | Timeline | e and key dates                                        |                          |                                       | ~            | My sectors                                                                               |              |
| 📎 Tag1 Tag2 Tag3                                                                          | Duratio  | n of implementation (months): 83                       |                          |                                       |              | WORK IN PROGRESS                                                                         |              |

| Click on "Access logframe" on the top right on the page.                                 |     |    |   |
|------------------------------------------------------------------------------------------|-----|----|---|
| Welcome DIGIT-OPSYS-MIKE  11:42  Russels UTC+1  Addis-Abeba 12:42 UTC+2                  | Ĵ,  | EN | · |
|                                                                                          | ۹   | •  |   |
| Edit Access logframe Generate component Implementing partners management Initiate a call | ☆ 🖶 | 6  |   |
|                                                                                          |     |    |   |

You can visualize the logframe as drafted by the Lead IP. The status is "Pending for approval".

| LOGFRAME                                                                       |                                                                        |                                         |                        |                  |
|--------------------------------------------------------------------------------|------------------------------------------------------------------------|-----------------------------------------|------------------------|------------------|
| Current status                                                                 | Frequency                                                              |                                         | Last update            |                  |
| Pending for approval                                                           | Every 1 Year                                                           |                                         | 2018-02-15 by n0022toi |                  |
| 1 Open all 1 Close all                                                         |                                                                        |                                         |                        | Filter Results Q |
| Overall Objective - Impact<br>Test result for IP                               |                                                                        |                                         |                        | ~                |
| Minimum Dietary Diversity – Women - Proportion of work                         | men of reproductive age (15-49 years) have consumed at least five good | groups (based on the MDD-W methodology) |                        | ~                |
| Current value                                                                  | Timeline                                                               |                                         | Matching Indicator     |                  |
| 0<br>1402-2018                                                                 | Easeline 50% 50%                                                       | •                                       | None<br>Peul target    |                  |
| Specific Objective - Outcome<br>This an OUTCOME Test result for User Testing 2 |                                                                        |                                         |                        | ~                |
| This is TEST INDICATOR for User Testing 2                                      |                                                                        |                                         |                        | ~                |
| Current value                                                                  | Timeline                                                               |                                         | Matching Indicator     |                  |
| 27.78% 3330<br>01-02/017                                                       | Baseline 0                                                             | 25 90                                   | vone                   |                  |

Once you have reviewed the logframe, click on "Approve" and then on "Yes" in the confirmation pop-up. The status of the Logframe changes from "pending for approval" to "approved".

If there are missing elements (for example, a result without an indicator), the system blocks the approval and shows you where the errors are.

**NOTE:** the Lead IP cannot submit the logframe if incomplete, so you should not receive an error message unless you have edited the logframe afterwards.

**IMPORTANT:** the full functionalities concerning review logframe are not yet available. In the future, you will be able to review, edit, comment on all the elements of the logframe and to exchange back and forth with the Lead IP until you agree on a final version. For the testing only, we simplified it to a single step approval.

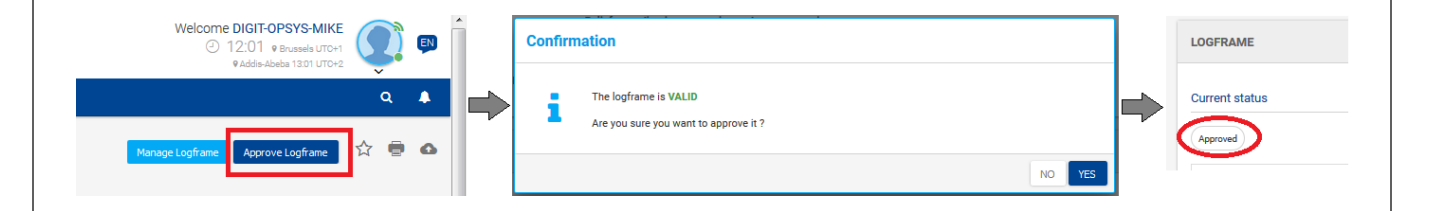

 $\star$  17. This is the end of the Test Case 4. Could you perform all the steps?

○ Yes, without any problem

- Yes, but I had some problems
- 🔵 Not at all

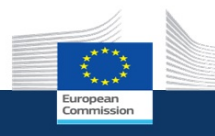

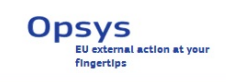

## Test Case 4 - Feedback

\* 18. Which steps were difficult or problematic? Please provide your feedback in the comment box.

**TIP**: You can click on "Previous" to go back to the scenario if you need, your answers will be saved.

|        | Not problematic | Somewhat problematic | Very problematic |
|--------|-----------------|----------------------|------------------|
| STEP 1 | $\bigcirc$      | $\bigcirc$           | $\bigcirc$       |
| STEP 2 | $\bigcirc$      | $\bigcirc$           | $\bigcirc$       |
| STEP 3 | $\bigcirc$      | $\bigcirc$           | $\bigcirc$       |
| STEP 4 | $\bigcirc$      | $\bigcirc$           | $\bigcirc$       |
| STEP 5 | $\bigcirc$      | $\bigcirc$           | $\bigcirc$       |
| STEP 6 | $\bigcirc$      | $\bigcirc$           | $\bigcirc$       |
|        |                 |                      |                  |

What was problematic?

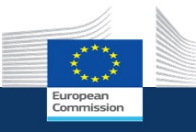

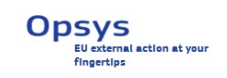

## Continuing to Test Case 6

To continue your test, you need to wait until your Lead IP completes Test Cases 5. You can now close the survey (simply closing the window/browser) and open the link again once you have been informed that they completed the test cases. Once again, there are no notification in place yet to alert you when your IP has added current values to the logframe, so you can ask them to inform you or check in the system in a little while.

You will restart the survey from here. Click on Yes when you are ready to proceed.

## \* 19. Do you want to proceed to Test case 6 - OM views the values?

O Yes

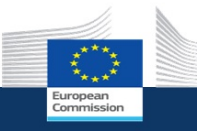

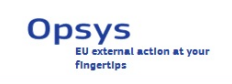

## Test Case 6 - OM views the values added by the Lead IP

In this Test Case, the OM can view the values in the logframe added by the Lead IP. In the next releases, the OM will be able to edit and comment the values.

### **STEP 1**

Click on the OPSYS acceptance link: https://webgate.acceptance.ec.europa.eu/europeaid/opsys/ptl/my-

#### workplace

You will be redirected to the EU login page or directly to MyWorkplace if you are already logged in. You can log in with your usual EU login credential.

This is My Workplace - your entry point in OPSYS. Not all the elements are yet functional.

| European<br>Commission | Opsys                                                                                                    |                                                                        |                                                                            | Welcome DIGIT-OPSYS-MIKE<br>② 11:34 @Brussels UTD+1<br>@Adds-Abalea 1234 UTD+2 |
|------------------------|----------------------------------------------------------------------------------------------------|------------------------------------------------------------------------|----------------------------------------------------------------------------|--------------------------------------------------------------------------------|
| My workplace           |                                                                                                    |                                                                        |                                                                            | ۹ 🔺                                                                            |
| 🛱 Home                 | My portfolio ~                                                                                                    | My portfolio status                                                    | ~                                                                          | My tasks ~                                                                     |
| Portfolio              | Q Filter Expand all                                                                                                    | Results                                                                | EU contribution                                                            | My visas and contributions                                                     |
| Tasks                  | Aid to Uprooted People Thailand<br>Multi-project >                                                                                           |                                                                        |                                                                            | My unit/delegation's tasks                                                     |
| Q. Search              | BUDGET €16,000,000.00 %     COMPONENTS 5/5 CONTRACTS 5/5 TASKS 0                                                                             |                                                                        |                                                                            |                                                                                |
|                        | Non State Actors (NSA): Objective 1 - Actions in partner countries<br>(in-country and multi-country interventions)                           |                                                                        |                                                                            | My sectors 🗸                                                                   |
|                        | Multi-project  ■ SUDGET €173,000,000.00                                                                                                    |                                                                        |                                                                            | WORK IN PROGRESS.<br>Available soon.                                           |
|                        | COMPONENTS 0/1 CONTRACTS 8/392 TASKS 0 Non State Actors (NSA): Objective 1 - Actions in partner countries                                    |                                                                        | € 92,486,517                                                               |                                                                                |
|                        | (in-country and multi-country interventions) ><br>Multi-project<br>■ BUDGET €164,601,691.98                                                  |                                                                        |                                                                            |                                                                                |
|                        | COMPONENTS 0/1 CONTRACTS 7/433 TASKS 0                                                                                                    |                                                                        |                                                                            |                                                                                |
|                        | CSOs: Enhancing CSOs' contributions to governance and<br>development processes<br>Multi-project<br>Support 152 025 000 00                    |                                                                        |                                                                            |                                                                                |
|                        | COMPONENTS 7/27 CONTRACTS 11/265 TASKS 0                                                                                                    |                                                                        |                                                                            |                                                                                |
|                        | Civil Society Organisations (CSOs) - Objective 1: Enhance CSOs'<br>contributions to governance and development processes at country<br>level | On track 68                                                            | EU contribution €92,488,517                                                |                                                                                |
|                        | Multi-project<br>a subget €151,872,322.89                                                                                                    | lasues 47                                                              | ● Contracted € 92,486,347                                                  |                                                                                |
|                        | COMPONENTS 0/2 CONTRACTS 6/209 TASKS 0                                                                                                    | Off track     34                                                       | ◎ Under preparation € 6,003,800                                            |                                                                                |
|                        | Partnership Instrument - Annual Action Programme 2016 (first<br>phase)<br>Multi-project ><br>BUDGET €105,402,000.00                          | Main indicators                                                        | ~                                                                          |                                                                                |
|                        | COMPONENTS 2/15 CONTRACTS 2/69 TASKS 0                                                                                                    | Agricultural and pastoral ecosystems where sustainable land management | practices have been introduced with EU support (number of 77 15 this year) |                                                                                |
|                        | Partnership Instrument - Annual Action Programme 2014<br>Multi-project<br>BUDGET €102,058,730.00                                             | * hectares)<br>                                                        | rs supported by the EU                                                     |                                                                                |
|                        | COMPONENTS 0/35 CONTRACTS 1/82 TASKS 0                                                                                                    | J~ Number of people with access to all season with EU support          | 17 11 this year                                                            |                                                                                |
|                        | Partnership Instrument - Annual Action Programme 2015<br>Multi-project ><br>BUDGET €96,260,000.00                                            |                                                                        |                                                                            |                                                                                |

Click on the intervention you for which you want to view the values in the logframe.

The interventions that you or your unit/EUD manages are marked with a key. You can expand My

| Portfolio to | see | all | the | interventions. |
|--------------|-----|-----|-----|----------------|
|--------------|-----|-----|-----|----------------|

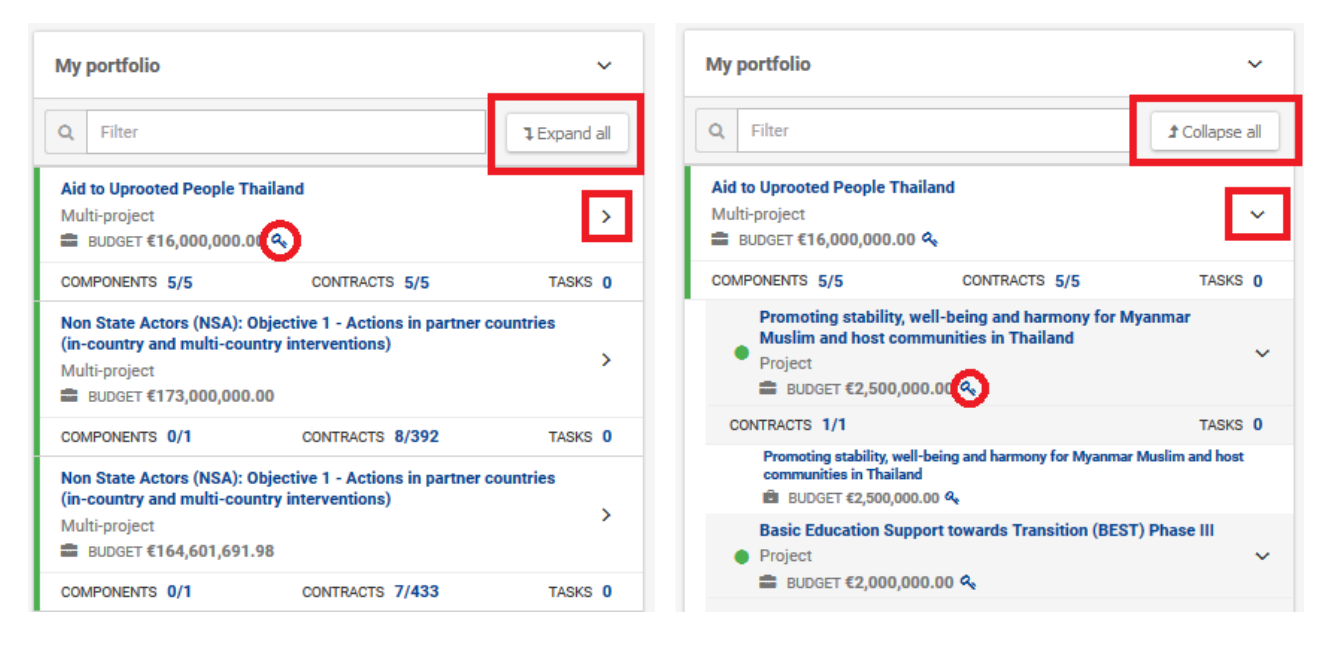

### **STEP 3**

You are now in the intervention page, where you can see all the relevant information. You can scroll

down to visualize all the data.

| = M    | Europsan<br>Commission Opsys<br>yworkplace > OE-0000146                                                                                                    |                                                                                                    |                                                                         |                                                      |                                    |                                                                                                    | Welcome DIGIT-OPSYS-MIKE<br>② 11:42 • Brussels UTC+1<br>• Addis-Abeba 12:42 UTC+2 | Q. •  |   |
|--------|----------------------------------------------------------------------------------------------------|----------------------------------------------------------------------------------------------------|-------------------------------------------------------------------------|------------------------------------------------------|------------------------------------|----------------------------------------------------------------------------------------------------|-----------------------------------------------------------------------------------|-------|---|
| â<br>Ô | Multi-project<br>Aid to Uprooted People Thailand                                                                                                    |                                                                                                    |                                                                         |                                                      | Edit Access logframe Gener         | ate component Implementing part                                                                                                    | ners management Initiate a cal                                                    | ☆ 🖶 🖉 | 3 |
| Q      | Photo gallery ~                                                                                                    | General information                                                                                                    |                                                                         |                                                      | ~                                  | My tasks                                                                                                    |                                                                                   | ~     | = |
|        | Ne pinens                                                                                                    | Operational manager Kholshihul INIEAM<br>EUD in charge Delipation Thailand<br>HG entry in charge DEVOO/F*- Asia, Centry<br>DAG Sector Marile Geoegraphic<br>Name* Geographic<br>Geographic Implementation <sup>6</sup> Single Country<br>Type* Multi-Project (P) | al Asia, Middle East/Gulf and Pacific<br>rotection and support services | Status<br>Budget eugeorr?<br>Heabh status            | Ongoing<br>No                      | My viase and contributions My unit/delegation's tasks                                                                                                    |                                                                                   | 0     |   |
|        | Description ~                                                                                                    | Operational entity status                                                                                                    |                                                                         |                                                      | ~                                  | Related entities                                                                                                    |                                                                                   | ~     |   |
|        | <ul> <li>Benefizing zone</li> <li>Thates</li> <li>To support the dependentiation of the UNICR-CCEDPT Strategy Flos to ensure<br/>protection of the Burness endpages in Thatland according to enemational analysis<br/>protection of the STC in order to addre the taxes of refigers in the regional<br/>context.</li> </ul> | Results                                                                                                    |                                                                         | EU contribu                                          | 0                                  | Financing instrument     DCI     Instrument domain     ACA     MUP (Multi-annual Indicati     Multiannual Regional Ir     Sector of concentration     Ald to Uproted Pe | ve Programme)<br>dicative Programme ASIA 2014-2020<br>n<br>opie                   |       |   |
|        |                                                                                                    | On track     Issues     Off track                                                                                                    | 68<br>47<br>34                                                          | EU contribution     Contracted     Under preparation | € 10,000,000<br>€ 9,999,830<br>€ 0 | Action     Aid to Uprooted People                                                                                                    | Thailand                                                                          |       |   |
|        | My tags 🗸                                                                                                    | Timeline and key dates                                                                                                    |                                                                         |                                                      | ~                                  | My sectors                                                                                                    |                                                                                   | ~     |   |
|        | © Tag1 Tag2 Tag3                                                                                                    | Duration of implementation (months): 83                                                                                                    |                                                                         |                                                      | •                                  |                                                                                                    | WORK IN PROGRESS.<br>Available soon.                                              |       | v |
|        |                                                                                                    |                                                                                                    |                                                                         |                                                      |                                    |                                                                                                    |                                                                                   |       |   |

| Click on "Access logframe" on | the top right on t | he page.                         |                                                           |     |    |
|-------------------------------|--------------------|----------------------------------|-----------------------------------------------------------|-----|----|
|                               |                    | Welcome DIGI<br>④ 11:4<br>® Addi | T-OPSYS-MIKE<br>2 9 Brussels UTC+1<br>s-Abeba 12:42 UTC+2 | Ĵ.  | EN |
|                               |                    |                                  |                                                           | ۹   | •  |
| Edit Access logframe          | Generate component | Implementing partners management | Initiate a call                                           | ☆ 🖶 | 6  |
|                               |                    |                                  |                                                           |     |    |

You can view the logframe and the values added by the Lead IP.

Click on "Access Indicator's page".

| Specific Objective - Outcome<br>This an OUTCOME Test result for User Testing 2 |          |    |              |                    | ·                           |
|--------------------------------------------------------------------------------|----------|----|--------------|--------------------|-----------------------------|
| This is TEST INDICATOR for User Testing 2                                      |          |    |              |                    | Access Indicator's page 🔹 👻 |
| Current value                                                                  | Timeline |    |              | Matching Indicator |                             |
| 25%)<br>01422016                                                               | Bandra   | 20 | Final target | None               |                             |

The indicator's page window provides a detailed overview of the indicator, where you can see all the

progress of indicator graphically and listed in a table.

| Indicator's management page                                                  |                                |                    |                    |                                        |                      | ×         |
|------------------------------------------------------------------------------|--------------------------------|--------------------|--------------------|----------------------------------------|----------------------|-----------|
| Result information                                                           |                                |                    |                    | Indicator chart                        |                      |           |
| Specific Objective - Outcome<br>This an OUTCOME Test result for User Testing | g 2                            |                    |                    | Indicator's values and target's values | alues timeline chart |           |
| Result statement                                                             | 1                              | Result Assumptions |                    | 80                                     | Targets Indicat      | rh values |
|                                                                              |                                | Test Assumptions   |                    | 70                                     |                      |           |
| Indicator information                                                        |                                |                    |                    | 60                                     |                      |           |
| This is TEST INDICATOR for User Testing                                      | 2                              |                    |                    | 80 E0                                  |                      |           |
| Indicator description                                                        | Default source of verification |                    | Matching Indicator | s valt                                 |                      |           |
| N/A                                                                          | Sev for UT2                    |                    | N/A                | dicator                                |                      |           |
| Indicator's values                                                           | Indicator values found         |                    |                    |                                        |                      |           |
| Q Search                                                                     |                                |                    |                    |                                        |                      | T         |
| Value type ©                                                                 | Value date @                   | Value ©            | Women/girls ¢      | Men/boys ©                             | Last update 🌩        | ACTIONS   |
| Baseline                                                                     | 01-02-2010                     | 0                  | 0                  | 0                                      | 15-02-2018           |           |
| Current value                                                                | 01-02-2016                     | 20                 | 10                 | 10                                     | 15-02-2018           | P 11      |
| Intermediary target                                                          | 01-02-2018                     | 50                 | 20                 | 30                                     | 15-02-2018           |           |
| Final target                                                                 | 01-02-2021                     | 80                 | 40                 | 40                                     | 15-02-2018           |           |
|                                                                              |                                |                    | H 44 1 1           | H 10 ▼                                 |                      |           |
|                                                                              |                                |                    |                    |                                        |                      |           |

## $\star$ 20. This is the end of the Test Case 6. Could you perform all the steps?

- O Yes, without any problem
- Yes, but I had some problems
- O Not at all

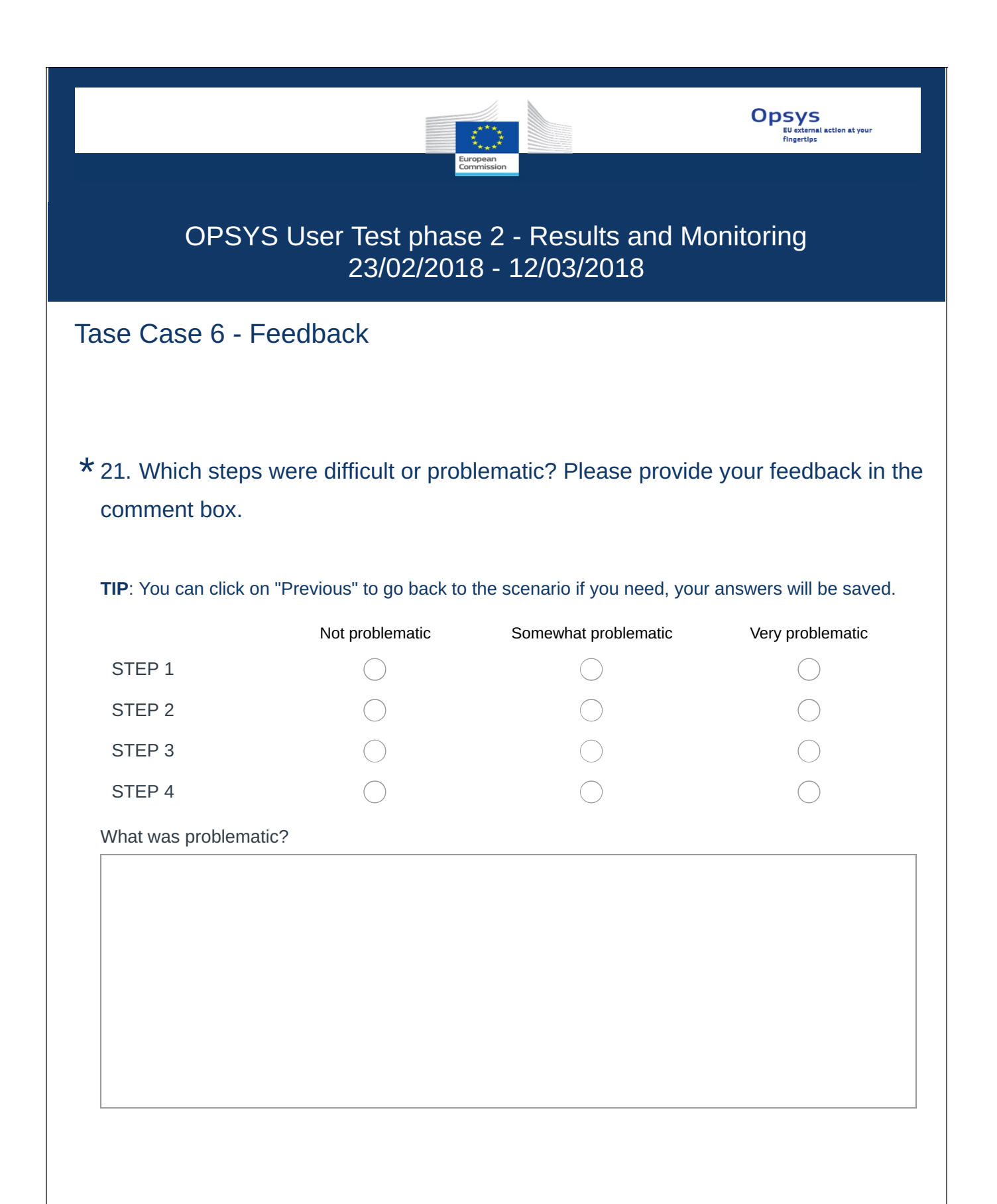

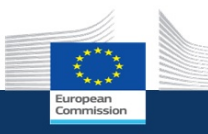

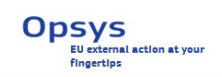

## Continuing to Test Case 7

You can directly continue to Test Case 7.

# \* 22. Do you want to proceed to Test case 7 – OM revokes the access to the Lead IP?

) Yes

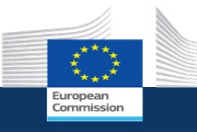

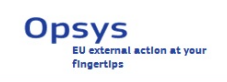

## Test Case 7 - OM revokes access to the Lead IP

In this test case, the OM removes the Lead IP from the intervention, i.e. revokes the access permissions to the Lead IP, who won't be able any more to access the intervention information and the related logframe.

### **STEP 1**

Click on the OPSYS acceptance link: https://webgate.acceptance.ec.europa.eu/europeaid/opsys/ptl/my-

### workplace

You will be redirected to the EU login page or directly to MyWorkplace if you are already logged in. You

can log in with your usual EU login credential.

This is My Workplace – your entry point in OPSYS. Not all the elements are yet functional.

| European<br>Commission | Opsys                                                                                                    |                                                                              |                                                                                   | Welcome DIGIT-OPSYS-MIKE<br>② 11:34 @Inuseis UT0+1<br>@Adds-Ababa 1234 UT0+2 |
|------------------------|----------------------------------------------------------------------------------------------------|------------------------------------------------------------------------------|-----------------------------------------------------------------------------------|------------------------------------------------------------------------------|
| My workplace           |                                                                                                    |                                                                              |                                                                                   | ۹ 🔺                                                                          |
| 🛱 Home                 | My portfolio ~                                                                                                    | My portfolio status                                                          | ~                                                                                 | My tasks ~                                                                   |
| Portfolio              | Q Filter Expand al                                                                                                    | Results                                                                      | EU contribution                                                                   | E E                                                                          |
| Tasks                  | Aid to Uprooted People Thailand<br>Multi-project >                                                                                                    |                                                                              |                                                                                   | My unit/delegation's tasks                                                   |
| Q. Search              | BUDGET €16,000,000.00 4     COMPONENTS 5/5 CONTRACTS 5/5 TASKS 0                                                                                                    |                                                                              |                                                                                   |                                                                              |
|                        | Non State Actors (NSA): Objective 1 - Actions in partner countries<br>(In-country and multi-country interventions)<br>Multi-project<br>= muloif (173,000,000.00                         |                                                                              |                                                                                   | My sectors ~                                                                 |
|                        | COMPONENTS 0/1 CONTRACTS 8/392 TASKS 0                                                                                                    |                                                                              | € 92,486,517                                                                      | Avenaule such.                                                               |
|                        | Non State Actors (INSA): Objective 1 - Actions in partner countries<br>(in-country and multi-country interventions)           Multi-project           ■ BUDGET €164,601,691.98          |                                                                              |                                                                                   |                                                                              |
|                        | COMPONENTS 0/1 CONTRACTS 7/433 TASKS 0                                                                                                    |                                                                              |                                                                                   |                                                                              |
|                        | CS0s: Enhancing CS0s' contributions to governance and<br>development processes<br>Multi-project                                                                                         |                                                                              |                                                                                   |                                                                              |
|                        | COMPONENTS 7/27 CONTRACTS 11/265 TASKS 0                                                                                                    |                                                                              |                                                                                   |                                                                              |
|                        | Civil Society Organisations (CSDs) - Objective 1: Enhance CSDs'<br>contributions to governance and development processes at country<br>level<br>Multi-project<br>BUOGET (151,872,322.89 | On track     08     elsaure     47                                           | Blu contribution         € 92,486.517           © Contracted         € 92,686.347 |                                                                              |
|                        | COMPONENTS 0/2 CONTRACTS 6/209 TASKS 0                                                                                                    | Off track     34                                                             | Under preparation € 6,003,800                                                     |                                                                              |
|                        | Partnership Instrument - Annual Action Programme 2016 (first<br>phase)<br>Multi-project<br>BUDGET €105,402,000.00                                                                       | Main indicators                                                              | ~                                                                                 |                                                                              |
|                        | COMPONENTS 2/15 CONTRACTS 2/69 TASKS 0                                                                                                    | Jun Agricultural and pastoral ecosystems where sustainable land management p | practices have been introduced with EU support (number of 77 15 this year)        |                                                                              |
|                        | Partnership Instrument - Annual Action Programme 2014<br>Multi-project<br>BUDGET €102,058,730.00                                                                                        | * hectares)<br>                                                              | rs supported by the EU                                                            |                                                                              |
|                        | COMPONENTS 0/35 CONTRACTS 1/82 TASKS 0                                                                                                    | -/v- Number of people with access to all season with EU support              | 17 11 this year                                                                   |                                                                              |
|                        | Partnership Instrument - Annual Action Programme 2015 Multi-project  BUDGET €96,260,000.00                                                                                              |                                                                              |                                                                                   | Ţ                                                                            |
|                        |                                                                                                    |                                                                              |                                                                                   |                                                                              |

Click on the intervention you for which you want to remove the Lead IP.

The interventions that you or your unit/EUD manages are marked with a key. You can expand My

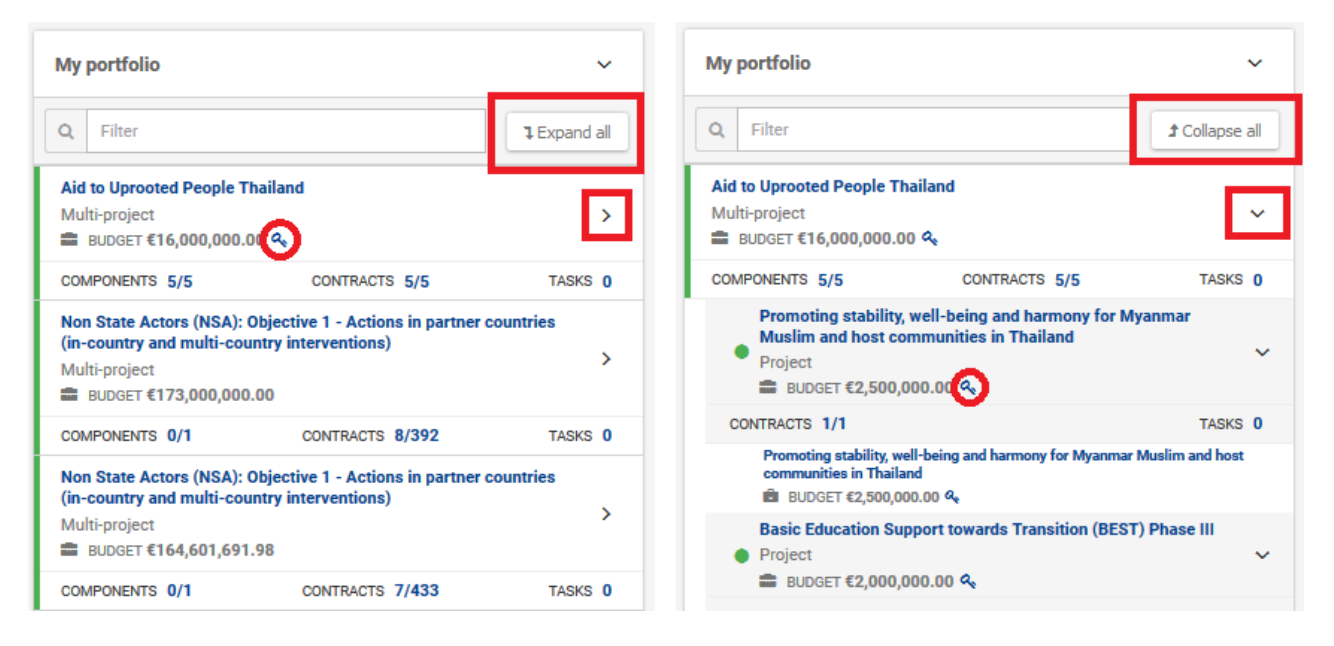

#### **STEP 3**

You are now in the intervention page, where you can see all the relevant information. You can scroll

down to visualize all the data.

| European<br>Commission   Opsys                                                                                                    |                                                                                                    |                                                                                    | Welcome DIGIT-OPSYS-MIKE<br>© 11/42 # Decession UTO-1<br>Valide Alicela 12.0 UTO-2<br>Q |
|----------------------------------------------------------------------------------------------------|----------------------------------------------------------------------------------------------------|------------------------------------------------------------------------------------|-----------------------------------------------------------------------------------------|
| Multi-project     Aid to Uprooted People Thailand                                                                                                    |                                                                                                    | Edit Access logframe Generate                                                      | angarent independing partners narragement i britate a cali 🔅 👼 🛆                        |
| Photo gallery ~                                                                                                    | General information                                                                                                    | ~                                                                                  | My tasks 🗸                                                                              |
| No photos                                                                                                    | Opperational message         Kholshhol MIEAM           Ex0 in cherge         Delogation Thailand           H0 entry in cherge         DE/OO/F - Asis, Central Asia, Middle East/Outf and Pacific<br>Did Server           Biell de - ordination; protection and support services           Nature *         Geographic<br>Geographic implements*           Geographic         Selver           Geographic         Selver | Status Origoing<br>Burliget napper? No<br>Health entries                           | My rises and contributions   My unbiddegation's tasks                                   |
| Description ~                                                                                                    | Operational entity status                                                                                                    | ~                                                                                  | Related entities V                                                                      |
| <ul> <li>Benefitting zone</li> <li>Tunken</li> <li>Tunken</li> <li>To support the implementation of the UNICR-CCSDPT Strategy Flan to ensure<br/>protection of the Burness influgies in Thailard according to immensional anathed<br/>protection.</li> </ul> | Results                                                                                                    | EU contribution                                                                    |                                                                                         |
|                                                                                                    | Outrack     68     binnet     7      Offmack     34                                                                                                    | El Contribution     Contracted     Contracted     Under preparation     Contracted | Action     Aid to Uprooted People Thailand                                              |
| My tags V                                                                                                    | Timeline and key dates                                                                                                    | Ý                                                                                  | My sectors V                                                                            |
| 📎 Tag1 Tag2 Tag3                                                                                                    | Duration of implementation (months): 83                                                                                                    | A                                                                                  | WORK IN PROGRESS.<br>Available soon.                                                    |
|                                                                                                    |                                                                                                    |                                                                                    |                                                                                         |

| Click on "Implementing partner management" button on the top right of the page.                |
|------------------------------------------------------------------------------------------------|
| Welcome DIGIT-OPSYS-MIKE<br>① 11:42 @ Brussels UT0+1<br>@ Addis-Abeba 12:42 UT0+2              |
| Q 🌲                                                                                            |
| Edit Access logframe Generate component Implementing partners management Initiate a call 🟠 🗐 🚹 |
| STEP 4                                                                                         |
| Click on the menu icon of the Lead IP you want to remove and click on "Revoke".                |
| Click on "Confirm" in the confirmation pop-up window.                                          |
| The Lead IP is now removed. Click on the "x" to be redirected to the intervention page.        |
| E TestUser Opsys<br>LSO ☑ testuser.opsys@gmail.com Revoke                                      |
| $\star$ 23. This is the end of the Test Case 6. Could you perform all the steps?               |
| Yes, without any problem                                                                       |
| Yes, but I had some problems                                                                   |
| O Not at all                                                                                   |
|                                                                                                |
|                                                                                                |
|                                                                                                |
|                                                                                                |
|                                                                                                |
|                                                                                                |
|                                                                                                |
|                                                                                                |
|                                                                                                |
|                                                                                                |

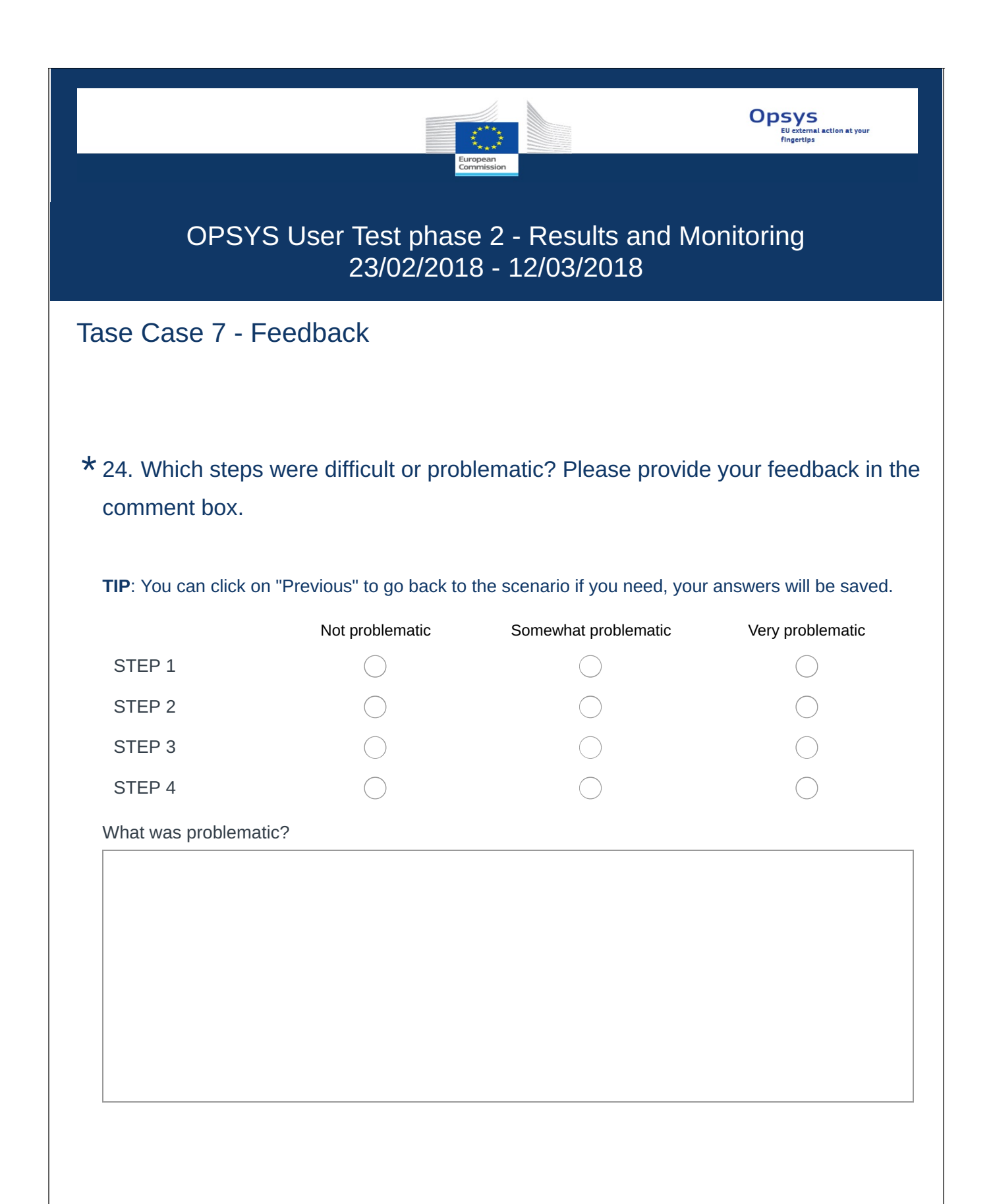

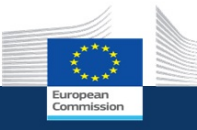

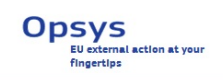

## Continuing to Test Case 9

The testing on the workflow between EC staff and implementing partners is now completed. Please note that you can repeat the test as many times as you wish: you can re-assign the intervention and repeat all the other steps.

You can also continue the testing of the remaining test cases:

- OM accesses and edits the logframe
- OM adds current values to the logframe

Click on Yes when you are ready to proceed.

\* 25. Do you want to proceed to Test Case 9 – OM access and edits the logframe?

O Yes

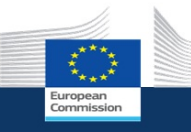

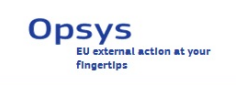

## Test Case 9 - OM accesses and edits logframe

In this test case, the OM encodes (create, edit, delete) the indicators and results of the logframe.

Please bear in mind that if you work on the logframe at the same time as your Lead IP, you might interfere with the work of one another. We suggest therefore that you work on a different intervention or that you coordinate with your Lead IP to avoid editing the logframe at the same time.

Video tutorial: <u>How to create a logframe</u> <u>How to create a result</u> <u>How to find and use an existing indicator</u> <u>How to create a new indicator</u>
Click on the OPSYS acceptance link: https://webgate.acceptance.ec.europa.eu/europeaid/opsys/ptl/my-

#### workplace

You will be redirected to the EU login page or directly to MyWorkplace if you are already logged in. You can log in with you usual EU login credentials.

This is My Workplace – your entry point in OPSYS. Not all the elements are yet functional.

| 0       | European<br>Commission | Opsys                                                                                                    |                     |                                                                                              |                                                                                                   | Welcome DIGIT-OPSYS-MIKE<br>© 11:34 • Brumshe UTC+1<br>• Adds-Abaika 12:34 UTC+2 |
|---------|------------------------|----------------------------------------------------------------------------------------------------|---------------------|----------------------------------------------------------------------------------------------|---------------------------------------------------------------------------------------------------|----------------------------------------------------------------------------------|
| ≡ Му    |                        |                                                                                                    |                     |                                                                                              |                                                                                                   | ۹ 🔺                                                                              |
| 🟠 Hom   | ie 🔸                   | My portfolio                                                                                                    | ~                   | My portfolio status                                                                          | ~                                                                                                 | My tasks ~                                                                       |
| 🛱 Porti | folio                  | Q Filter                                                                                                    | 1 Expand all        | Results                                                                                      | EU contribution                                                                                   | E B                                                                              |
| 🗐 Task  |                        | Aid to Uprooted People Thailand<br>Multi-project                                                                                                    | >                   |                                                                                              |                                                                                                   | My unit/delegation's tasks                                                       |
| Q Sean  | ch                     | COMPONENTS 5/5 CONTRACTS 5/5                                                                                                    | TASKS 0             |                                                                                              |                                                                                                   |                                                                                  |
|         |                        | Non State Actors (NSA): Objective 1 - Actions in partner of<br>(in-country and multi-country interventions)<br>Multi-project<br>= subget €173,000,000.00               | ountries            |                                                                                              |                                                                                                   | My sectors ~                                                                     |
|         |                        | COMPONENTS 0/1 CONTRACTS 8/392                                                                                                    | TASKS 0             |                                                                                              | 6 92 486 517                                                                                      | Available soon.                                                                  |
|         |                        | Non State Actors (NSA): Objective 1 - Actions in partner of<br>(in-country and multi-country interventions)<br>Multi-project<br>BUDGET €164,601,691.98                 | ountries            |                                                                                              | £ 32/40/11/                                                                                       |                                                                                  |
|         |                        | COMPONENTS 0/1 CONTRACTS 7/433                                                                                                    | TASKS 0             |                                                                                              |                                                                                                   |                                                                                  |
|         |                        | CSO:: Enhancing CSO: contributions to governance and<br>development processes<br>Multi-project<br>BUDGET €152,025,000.00                                               | >                   |                                                                                              |                                                                                                   |                                                                                  |
|         |                        | COMPONENTS 7/27 CONTRACTS 11/265                                                                                                    | TASKS 0             |                                                                                              |                                                                                                   |                                                                                  |
|         |                        | Civil Society Organisations (CSOs) - Objective 1: Enhance<br>contributions to governance and development processes<br>level<br>Multi-project<br>BUDGET €151,872,322.89 | CSOs'<br>at country | Ontrack     68     Insues     27     Of Track     34                                         | El contribution     (92.486.517     Contracted     (92.486.347     Under sevention     (6.002.000 |                                                                                  |
|         |                        | COMPONENTS 0/2 CONTRACTS 6/209                                                                                                    | TASKS 0             |                                                                                              | C and papers.                                                                                     |                                                                                  |
|         |                        | Partnership Instrument - Annual Action Programme 2016<br>phase)<br>Multi-project<br>BUDGET €105,402,000.00                                                             | (first >            | Main indicators                                                                              | ~                                                                                                 |                                                                                  |
|         |                        | COMPONENTS 2/15 CONTRACTS 2/69                                                                                                    | TASKS 0             | Agricultural and pastoral ecosystems where sustainable land management براد                  | practices have been introduced with EU support (number of 77 15 this year)                        |                                                                                  |
|         |                        | Partnership Instrument - Annual Action Programme 2014<br>Multi-project<br>BUDDET €102,058,730.00                                                                       |                     | · hectares)<br>Jr-Number of food insecure people receiving assistance through social transfe | ers supported by the EU                                                                           |                                                                                  |
|         |                        | COMPONENTS 0/35 CONTRACTS 1/82                                                                                                    | TASKS 0             | -/- Number of people with access to all season with EU support                               | 17 11 this year                                                                                   |                                                                                  |
|         |                        | Partnership Instrument - Annual Action Programme 2015<br>Multi-project<br>BUDGET €96,260,000.00                                                                        | >                   |                                                                                              |                                                                                                   | *                                                                                |

## STEP 2

Click on the intervention for which you want to encode the logframe.

The interventions that you or your unit/EUD manages are marked with a key. You can expand My

Portfolio to see all the interventions.

| My portfolio                                                                                             |                                                   | ~             | My portfolio ~                                                                                                    |
|----------------------------------------------------------------------------------------------------|---------------------------------------------------|---------------|----------------------------------------------------------------------------------------------------|
| Q Filter                                                                                                 |                                                   | La Expand all | Q Filter                                                                                                    |
| Aid to Uprooted People Thail<br>Multi-project                                                            | land                                              | >             | Aid to Uprooted People Thailand         Multi-project            ■ BUDGET €16,000,000.00                                                |
| COMPONENTS 5/5                                                                                           | CONTRACTS 5/5                                     | TASKS 0       | COMPONENTS 5/5 CONTRACTS 5/5 TASKS 0                                                                                                    |
| Non State Actors (NSA): Obj<br>(in-country and multi-countr<br>Multi-project<br>■ BUDGET €173,000,000.00 | ective 1 - Actions in partner<br>y interventions) | countries     | Promoting stability, well-being and harmony for Myanmar<br>Muslim and host communities in Thailand<br>Project<br>■ BUDGET €2,500,000.00 |
| COMPONENTS 0/1                                                                                           | CONTRACTS 8/392                                   | TASKS 0       | CONTRACTS 1/1 TASKS 0                                                                                                    |
| Non State Actors (NSA): Obj<br>(in-country and multi-countr                                              | ective 1 - Actions in partner<br>y interventions) | countries     | Promoting stability, well-being and harmony for Myanmar Muslim and host<br>communities in Thailand<br>மி BUDGET €2,500,000.00 ஷ         |
| Multi-project<br>BUDGET €164,601,691.98                                                                  |                                                   | ,             | Basic Education Support towards Transition (BEST) Phase III Project                                                                     |
| COMPONENTS 0/1                                                                                           | CONTRACTS 7/433                                   | TASKS 0       | BUDGET €2,000,000.00 %                                                                                                    |

You are now in the intervention page, where you can see all the relevant information. You can scroll down to visualize all the data.

| European<br>Commission Opsys                                                                                                    |                                                                                                    |                                                                                                    |            | Welcome DIGIT-OPSYS-MIKE<br>③ 11:42 • Brussle UTCH<br>• Addis-diades 12:42 UTCH |
|----------------------------------------------------------------------------------------------------|----------------------------------------------------------------------------------------------------|----------------------------------------------------------------------------------------------------|------------|---------------------------------------------------------------------------------|
| My workplace → 0E-0000146     Multi-project     Aid to Uprooted People Thailand                                                                                                    |                                                                                                    | 6dt Access logframe                                                                                                    | Generate c | ् 🖡                                                                             |
| Photo gallery ~                                                                                                    | General information                                                                                                    | ~                                                                                                    | My tasks ~ |                                                                                 |
| Try phones                                                                                                    | Operational manager Klockhul NEEAM<br>EUD in churge Delegation Thailand<br>HQ entry in churge DEVEO/F - Asia, Central Asia, Middle East/Oulf and Pacific<br>DAC Secure Relief co-ordination; protection and support services<br>Near* * Geographic<br>Geographic implementation * Single-County<br> | Status Ongoing<br>Budget august No<br>Health status                                                                       |            | My views and contributions                                                      |
| Description ~                                                                                                    | Operational entity status                                                                                                    |                                                                                                    | ~          | Related entities ~                                                              |
| Benefitting zone<br>Trailed<br>Trailed<br>Trailed<br>Trailed<br>protection of the Burnese erfugees in Thailand according to international standard<br>and to grage the RTG in order to tackle the issue of refugees in the regional<br>context. | Results El contribution                                                                                                    |                                                                                                    |            |                                                                                 |
|                                                                                                    | © On track         68           © Intense         47           © Off track         34                                                                                                    | • EU contribution         € 10,000,000           • Contracted         € 999,830           • Under preparation         € 8 |            | Ald to Uprooted People     Action     Ald to Uprooted People Thailand           |
| My tags ~                                                                                                    | Timeline and key dates                                                                                                    |                                                                                                    | ~          | My sectors ~                                                                    |
| 📎 Tag1 Tag2 Tag3                                                                                                    | Duration of implementation (months): 83                                                                                                    | A                                                                                                    |            | WORK IN PROGRESS.<br>Available soon.                                            |

Click on "Access logframe" (if a logframe is already in the system) or "Create logframe" (if the logframe is not yet in the system).

|                      |                    | Welcome DIGI<br>② 11:4:<br><sup>®</sup> Addi | T-OPSYS-MIKE<br>2 PBrussels UTC+1<br>s-Abeba 12:42 UTC+2 | Ĵ |   | EN |
|----------------------|--------------------|----------------------------------------------|----------------------------------------------------------|---|---|----|
|                      |                    |                                              |                                                          | Q |   | •  |
| Edit Access logframe | Generate component | Implementing partners management             | Initiate a call                                          |   | • | 0  |

**IMPORTANT**: for this test phase, we transferred the logframes available (i.e. in CRIS or received by the OMs) in the system. Therefore, in most cases you should be able to access the logframe of your intervention. Nevertheless, for the testing purposes, even if the logframe is already available and complete, please do perform the tasks as described.

Once again, none of the changes that you perform in OPSYS will affect the "real" logframe of the project.

If there's no logframe is yet encoded, you will enter automatically in edit mode and the system will ask you if you want reuse the results and the indicators of the parents entities (i.e. MIP/NIP, instrument, Action Document, etc).

NOTE: in the test environment these data are not available, so the window will be empty.

| Choose the Results and Indicators that you want to reuse in | the Logframe ×                                 |
|-------------------------------------------------------------|------------------------------------------------|
| OPERATIONAL-ENTITY - Aid to Uprooted<br>People Thailand     | Overall Objective - Impact<br><sub>Empty</sub> |
|                                                             | Specific Objective - Outcome                   |
| 2<br>1<br>1                                                 | Output<br>Empty                                |
|                                                             |                                                |

#### If a logframe is encoded, you can visualize the information available.

| - tetus                                                                                                |                                | Francisco                                                                                                    | Lesturdete                                             |                |
|----------------------------------------------------------------------------------------------------|--------------------------------|----------------------------------------------------------------------------------------------------|--------------------------------------------------------|----------------|
| status                                                                                                 |                                | Frequency                                                                                                    | Last update                                            |                |
| g for approval                                                                                         |                                | Every 1 Year                                                                                                    | 2018-02-15 by n0022toi                                 |                |
| Open all <b>1</b> Close all                                                                            |                                |                                                                                                    |                                                        | Filter Results |
|                                                                                                    |                                |                                                                                                    |                                                        |                |
| Overall Objective - Impact<br>Test result for IP                                                       |                                |                                                                                                    |                                                        |                |
| Overall Objective - Impact<br>Test result for IP                                                       | Duransking of unsure of source |                                                                                                    |                                                        |                |
| Overall Objective - Impact<br>Test result for IP<br>Minimum Dietary Diversity – Women<br>rent value    | - Proportion of women of repro | ductive age (15-49 years) have consumed at least five good groups (based on th<br>Timeline                                                                                                    | x MDD-W methodology)<br>Matching                       | ndicator       |
| Overall Objective - Impact<br>Test result for IP<br>Minimum Dietary Diversity – Women<br>rent value    | - Proportion of women of repro | ductive age (15-49 years) have consumed at least five good groups (based on th<br>Timeline                                                                                                    | a MDD-W methodology)<br>Matching                       | ndicator       |
| Overall Objective - Impact<br>Test result for IP<br>Minimum Dietary Diversity - Women<br>rent value    | - Proportion of women of repro | ductive age (15-49 years) have consumed at least five good groups (based on th<br>                                                                                                    | MDD-W methodology) Mdtching I Nore                     | ndicator       |
| Dverall Objective - Impact<br>Test result for IP<br>Minimum Distary Diversity Women<br>rent value      | - Proportion of women of repro | ductive age (15-49 years) have consumed at least five good groups (based on th<br>Timeline                                                                                                    | 2 MDD-W methodology)<br>Matching r<br>Nore             | ndicator       |
| Verall Objective - Impact<br>test result for IP<br>Minimum Dietary Diversity - Women<br>ent value<br>0 | - Proportion of women of repro | ductive age (15-49 years) have consumed at least five good groups (based on the set five good groups (based on the set five good good good good good good good goo | MDD-W methodology)<br>Matching<br>Nore<br>70 Featurget | ndicator       |

**NOTE**: If your logframe has been migrated to OPSYS, at first you might be a bit lost in the way it is presented. Take the time to go though it. Please consider that logframes were migrated as to remain as identical as possible to the original, including errors. You will find all the information in the comments in the indicator, as you will see below.

# Depending on the status of the logframe, you can access the indicator's page:

| Logframe status                                            | Definition                                                                                          | Indicator's page  |
|------------------------------------------------------------|----------------------------------------------------------------------------------------------------|-------------------|
| New                                                        | No data have been yet encoded                                                                       | ×                 |
| Draft                                                      | (A part of) the logframe is encoded (by the OM or the Lead IP) but not yet approved by the OM       | ×                 |
| Pending for approval                                       | The logframe has been submitted by the Lead IP and has to be<br>approved by the OM                  | ×                 |
| Approved                                                   | The logframe has been approved and it is now possible to add values                                 | ✓                 |
| Once the logframe is appro<br>"Draft" and Indicator's page | oved, if any modification is done in the indicators or the results, the status<br>e will disappear. | will move back to |

To edit the logframe, click on "Manage logframe" on the top right of the page.

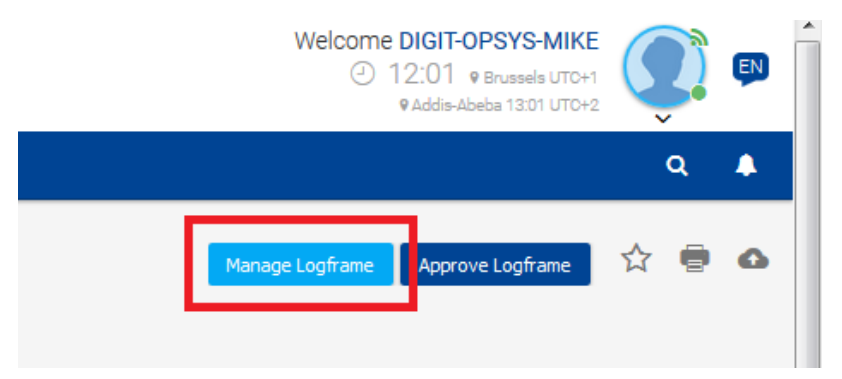

# **STEP 5**

You are now in the edit mode, where you can add/edit/delete results and indicators.

To start encoding your logframe, click on "Add results".

NOTE (in case a logframe is already encoded): if you want to start with editing your results and indicators, please go to step 14.

| LOGFRAME             |                                                                                                    |                                 |             | Add Result       |
|----------------------|----------------------------------------------------------------------------------------------------|---------------------------------|-------------|------------------|
| Current status       | Quality check<br>Institut<br>You have to encode at least one result with one indicator<br>Show errors | Frequency<br>Every<br>1<br>Year | Last update |                  |
| 1 Open al 1 Close al |                                                                                                    |                                 |             | Filter Results Q |

| Encode the data and click on "Confir                                               | m".                                                |                                 |
|------------------------------------------------------------------------------------|----------------------------------------------------|---------------------------------|
| Add Result                                                                         |                                                    | ×                               |
| Result name *                                                                      | This is an OUTCOME Test results for User Testing 2 | 3950                            |
| Result level *                                                                     | Specific Objective - Outcome                       | 4000                            |
| Result statement                                                                   |                                                    |                                 |
| Result Assumptions *                                                               | Test Assumptions                                   | 3984                            |
|                                                                                    | To be defined                                      |                                 |
|                                                                                    |                                                    | Cancel Confirm                  |
| The result will be displayed.<br>The system alerts that the result is n            | ot valid until you add an indicator.               |                                 |
| Specific Objective - Outcome<br>This is an OUTCOME Test results for User Testing 2 |                                                    | Edit Result 🔹 Add Indicator 🗸 🗸 |
| Invalid Result           A         > This result has no indicator                  |                                                    |                                 |

Click on "Add indicator".

| Edit Result | ļ | Add Indicato | r Y |
|-------------|---|--------------|-----|
|             |   |              |     |
|             |   |              |     |
|             |   |              |     |

The indicator window opens and the system will suggest you a list of indicators divided by category:

- corporate indicators: indicators your DG reports on;
- core indicators: sector indicators that have been quality checked by thematic experts.

**IMPORTANT**: the system contains only a first sample of corporate and core indicator for testing purposes, some of them still in draft. The indicators do not cover all DGs and all sectors.

Please take the time to go through the lists as we would like your feedback on them.

The indicators are automatically filtered by:

- Level of the result for which you are adding an indicator
- DAC sector (same as the intervention's)

| Add Indicator - Search for an existing Indicator                                                           | × |
|----------------------------------------------------------------------------------------------------|---|
| Search filters: 72050 - Relief co-ordination; protection and support services Specific Objective - Outcome | A |
| Q Type part of the Indicator name                                                                          |   |
| + More search criteria                                                                                     |   |
| List of Indicators matching your search criteria 0 result(s) found                                         | ٢ |
|                                                                                                    |   |

# **STEP 7**

Click on "More Search Criteria". The window expands:

| Add Indicator - Search for an existing Indicator                                                                                                    | ×                         |
|----------------------------------------------------------------------------------------------------|---------------------------|
| Search filters: 72050 - Relief co-ordination; protection and support services Specific Objective - Outcome                                                              |                           |
| Q Type part of the Indicator name                                                                                                    |                           |
| - Less search criteria                                                                                                    |                           |
| DAC Sector 😧 Result stype 🕘<br>72050 - Relief co-ordination; protection and support services 🗙 Specific Objective - Outcome 🗴                                           |                           |
| •                                                                                                    | ¢                         |
| Benefitting zone                                                                                                    |                           |
| List of Indicators matching your search criteria 1 result(s) found                                                                                                    | ٢                         |
| CORE INDICATORS                                                                                                    |                           |
| In Minimum Dietary Diversity – Women - Proportion of women of reproductive age (15-49 years) have consumed at least five dog of groups (based on the MDD-W methodology) | Quantitative / Percentage |
|                                                                                                    |                           |
| Cancel Reset oriteria                                                                                                    | Create new Indicator      |

Remove the filters by clicking on the "x" and search for new filters.

**NOTE**: The benefitting zone filter is not yet available.

| Add Indicator - Search for an existing Indicator                                                                                                    |                 | ×                         |
|----------------------------------------------------------------------------------------------------|-----------------|---------------------------|
| Search filters:                                                                                                    |                 | <u> </u>                  |
| Q Type part of the Indicator name                                                                                                    |                 |                           |
| -Less search criteria                                                                                                    |                 |                           |
| DAC Sector 🚯                                                                                                    | Result's type 🚯 |                           |
| •                                                                                                    |                 | ÷                         |
| 110 - EDUCATION                                                                                                    |                 |                           |
| 111 - Education, level unspecified                                                                                                    |                 |                           |
| 11110 - Education policy and administrative management                                                                                                    |                 | E                         |
| 11120 - Education facilities and training                                                                                                    |                 | 0                         |
| 11130 - Teacher training                                                                                                    |                 |                           |
| 41100 Fd                                                                                                    |                 |                           |
| Jul Indicator for test Miguel                                                                                                    |                 | Quantitative / Numeric    |
| CORE INDICATORS                                                                                                    |                 |                           |
| $_{\rm all}$ Availability and overall quality of food and nutrition security analysis mechanisms (e.g. Integrated Food Security Phase Classification (IPC))                |                 | Qualitative               |
| $_{\rm dif}$ extent to which regional/national policy documents or sector strategies are making use of statistical information made available through information systems  |                 | Qualitative               |
| III Hunger and Nutrition Commitment Index (HANCI)                                                                                                    |                 | Quantitative / Numeric    |
| In Minimum Acceptable Diet (MAD): Proportion of children 6–23 months of age who receive a minimum acceptable diet (apart from breast milk) based on MAD methodology by sex |                 | Quantitative / Percentage |
| $_{\rm dil}$ Minimum Dietary Diversity Proportion of children 6–23 months of age who receive foods from 4 or more food groups (based the MDD-C methodology) by sex         |                 | Quantitative / Percentage |
| Ji Minimum Dietary Diversity – Women - Proportion of women of reproductive age (15-49 years) have consumed at least five good groups (based on the MDD-W methodology)      |                 | Quantitative / Percentage |
| ${}_{\rm dil}$ Number of "South" nutrition centres of excellence created/supported                                                                                         |                 | Quantitative / Numeric    |
| $. \\ In Number of Government staff demonstrating improved knowledge of the food security and nutrition situation by sex$                                                  |                 | Quantitative / Numeric    |
| ${}_{\rm M}$ Number of Member States that are active in the SUN Donor methodology                                                                                          |                 | Quantitative / Numeric    |
| $_{\rm h1}$ Number of SUN-focal point that are High Officials by sex (national directors or above)                                                                         |                 | Quantitative / Numeric    |
| $ \! _{\rm H}$ Number of countries benefitting from National Information Platforms on Nutrition (NIPN)                                                                     |                 | Quantitative / Numeric    |
| ${}_{\rm dl}$ Number of countries implementing food fortification actions                                                                                                  |                 | Quantitative / Numeric    |
| ${\rm d}{\rm d}$ Number of countries that select and monitor SDG indicator 2.2.1                                                                                           |                 | Quantitative / Numeric    |
|                                                                                                    |                 |                           |
| Cancel Reset criteria                                                                                                    |                 | Create new Indicator Next |

# STEP 9

# Type free text in the search bar to look for an indicator.

| Add Indicator - Search for an existing Indicator                   | ×                         |
|--------------------------------------------------------------------|---------------------------|
| Search filters:                                                    |                           |
| Q hunger                                                           |                           |
| - Less search criteria                                             |                           |
| DAC Sector 🔮 🔶                                                     | Results type 😧 🗘          |
| Benefitting zone                                                   |                           |
| List of Indicators matching your search criteria 1 result(s) found | 0                         |
| CORE INDICATORS                                                    |                           |
| In Hunger and Nutrition Commitment Index (HANCI)                   | Quantitative / Numeric    |
| Cancel Reset oriteria                                              | Create new Indicator Next |

Select an indicator: additional information (description and source of verification) is shown.

# Click on "Next".

| Add Indicator - Search for an existing Indicator                                                                                                    |                                                                                                    | ×                         |
|----------------------------------------------------------------------------------------------------|----------------------------------------------------------------------------------------------------|---------------------------|
| Search filters:                                                                                                    |                                                                                                    |                           |
| Q hunger                                                                                                    |                                                                                                    |                           |
| - Less search criteria                                                                                                    |                                                                                                    |                           |
| DAC Sector 🚯                                                                                                    | Result's type 🔞                                                                                                    |                           |
|                                                                                                    | ¢                                                                                                    | \$                        |
| Benefitting zone 🚯                                                                                                    |                                                                                                    |                           |
|                                                                                                    | \$                                                                                                    |                           |
|                                                                                                    |                                                                                                    |                           |
| List of Indicators matching your search criteria 1 result(s) found                                                                                                    |                                                                                                    | Θ                         |
| CORE INDICATORS                                                                                                    |                                                                                                    |                           |
| Jal Hunger and Nutrition Commitment Index (HANCI)                                                                                                    |                                                                                                    | Quantitative / Numeric    |
| Indicator description                                                                                                    | Default source of verification                                                                                                    |                           |
| The Hunger and Nutrition Commitment Index (HANCI) compares 45<br>developing countries whose hunger and under nutrition status is considered<br>severe or alarming. It has two main components: hunger and nutrition. This<br>indicator focuses on the latter. It ranks their political commitment based on<br>22 indicators. | HANCI data set: The indicators to be used are: National nutrition policy,<br>design or plan, National nutrition plan or strategy, Multi-sectorial and multi-<br>stakeholder coordination mechanism, Time-bound nutrition targets,<br>National nutrition survey. |                           |
|                                                                                                    |                                                                                                    |                           |
|                                                                                                    |                                                                                                    |                           |
| Cancel Reset criteria                                                                                                    |                                                                                                    | Create new Indicator Next |

| * 26. Core indicator                                                                                        | rs                |                   |                              |                      |                      |            |
|----------------------------------------------------------------------------------------------------|-------------------|-------------------|------------------------------|----------------------|----------------------|------------|
|                                                                                                    | Strongly<br>agree | Somewhat<br>agree | Neither agree<br>or disagree | Somewhat<br>disagree | Strongly<br>disagree | N/A        |
| These core<br>indicators<br>are appropriate for<br>my sector                                                | $\bigcirc$        | $\bigcirc$        | $\bigcirc$                   | $\bigcirc$           | $\bigcirc$           | $\bigcirc$ |
| These core<br>indicators are<br>clear and well<br>formualted                                                | $\bigcirc$        | $\bigcirc$        | $\bigcirc$                   | $\bigcirc$           | $\bigcirc$           | $\bigcirc$ |
| I will surely use<br>these core<br>indicators when I<br>will create the<br>logframe of my<br>future project | $\bigcirc$        | $\bigcirc$        | $\bigcirc$                   | $\bigcirc$           | $\bigcirc$           | $\bigcirc$ |
| It was easy to find<br>and select the<br>core indicators<br>relevant for me                                 | $\bigcirc$        | $\bigcirc$        | $\bigcirc$                   | $\bigcirc$           | $\bigcirc$           | $\bigcirc$ |
| They are similar to<br>the indicators I<br>have used in my<br>projects                                      | $\bigcirc$        | $\bigcirc$        | $\bigcirc$                   | $\bigcirc$           | $\bigcirc$           | $\bigcirc$ |
| Please provide your fe                                                                                      | eedback           |                   |                              |                      |                      |            |

#### Encode the data and click on "Confirm".

| Add Indicator | - Fill | Indicator's | attributes |
|---------------|--------|-------------|------------|

| Indicator type *                 | Quantitative            | • O Percentage 💿 Numeric  |               |
|----------------------------------|-------------------------|---------------------------|---------------|
|                                  | Qualitative             |                           | To be define  |
| Default source of verification * | SoV for User Testing 2  |                           | 39            |
| Disaggregation by sex            | Ves No                  |                           |               |
| iseline                          |                         |                           | To be defined |
| tart date *                      | Total *                 |                           |               |
| omment                           |                         |                           | 4000          |
| Comment                          |                         |                           |               |
| get 1                            |                         |                           | <b>a</b>      |
| art date* 01/02/2015             | Total <sup>*</sup><br>5 |                           |               |
| mment<br>Comment                 |                         |                           | 4000          |
|                                  |                         | + Add intermediary target |               |
| al target                        |                         |                           | To be defined |
| tart date *<br>01/02/2020        | Total <sup>*</sup>      |                           |               |
| omment<br>Comment                |                         |                           | 4000          |
|                                  |                         |                           |               |
| *                                |                         |                           | Cor           |

# STEP 12

# Click again on "Add indicator".

The indicator window opens. This time click on "Create new indicator".

| .hi N | In Number of countries implementing food fortification actions      |                      |  |
|-------|---------------------------------------------------------------------|----------------------|--|
| .la N | Jul Number of countries that select and monitor SDG indicator 2.2.1 |                      |  |
| Canc  | Reset oriteria                                                      | Create new Indicator |  |

# The indicator is displayed under the results.

| reaction of the reaction of the reaction of th |          |              | cuir resol.    |
|----------------------------------------------------------------------------------------------------|----------|--------------|----------------|
| Hunger and Nutrition Commitment Index (HANCI) urrent value                                                                                                    | Timeline |              | Edit Indicator |
| N/A                                                                                                    | Baseline | Picul target | None           |
|                                                                                                    |          |              |                |
|                                                                                                    | Cancel   |              | Save           |

٦

# Encode indicator name, description (facultative) and type.

| Add Indicator - Fill Indicator's attributes   | dd Indicator - Fill Indicator's attributes                                    |  |  |  |  |  |
|-----------------------------------------------|-------------------------------------------------------------------------------|--|--|--|--|--|
| Specific Objective - Outcome : This an OUTCON | specific Objective - Outcome : This an OUTCOME Test result for User Testing 2 |  |  |  |  |  |
| Indicator name *                              | This is TEST INDICATOR for User Testing 2                                     |  |  |  |  |  |
|                                               |                                                                               |  |  |  |  |  |
| Indicator description                         |                                                                               |  |  |  |  |  |
| Indicator type *                              | Quantitative Qualitative                                                      |  |  |  |  |  |
| Back                                          | Confirm                                                                       |  |  |  |  |  |

# The window will expand once you select the indicator type.

| Add Indicator - Fill Indicator's attributes   |                                           |                           |                      |          | ×             |
|-----------------------------------------------|-------------------------------------------|---------------------------|----------------------|----------|---------------|
| Specific Objective - Outcome : This an OUTCON | 1E Test result for User Testing 2         |                           |                      |          |               |
| Indicator name *                              | This is TEST INDICATOR for User Testing 2 |                           |                      |          | .:i           |
| Indicator description                         |                                           |                           |                      |          | 4000<br>.:i   |
| Indicator type *                              | Quantitative     Qualitative              | * 0                       | Percentage 💿 Numeric |          |               |
| Default source of verification *              |                                           |                           |                      |          | To be defined |
| Disaggregation by sex                         | • Yes O No                                |                           |                      |          |               |
| Baseline                                      |                                           |                           |                      |          | To be defined |
| Start date dd/mm/yyyy                         | Total *                                   | Women/girls               |                      | Men/boys |               |
| Comment<br>Comment                            |                                           |                           |                      |          | 4000          |
|                                               |                                           | + Add intermediary target |                      |          |               |
| Final target                                  |                                           |                           |                      |          | To be defined |
| Start date * dd/mm/yyyy                       | Total *                                   | Women/girls               |                      | Men/boys |               |
| Comment<br>Comment                            |                                           |                           |                      |          | 4000          |
| Back                                          |                                           |                           |                      |          | Confirm       |
|                                               |                                           |                           |                      |          |               |
|                                               |                                           |                           |                      |          |               |
|                                               |                                           |                           |                      |          |               |

| Click on "Confirm".                                                            |                       |     |                      |                               |
|--------------------------------------------------------------------------------|-----------------------|-----|----------------------|-------------------------------|
| The indicator is display                                                       | yed under the result. |     |                      |                               |
| Specific Objective - Outcome<br>This an OUTCOME Test result for User Testing 2 |                       |     |                      | Edit Result 🔹 Add Indicator 😪 |
| Hunger and Nutrition Commitment Index (HANCI)                                  |                       |     |                      | Edit Indicator                |
| Current value                                                                  | Timeline              |     | Matching Indicator   |                               |
| N/A                                                                            | Baster                | •   | None<br>Final target |                               |
| This is TEST INDICATOR for User Testing 2                                      |                       |     |                      | Edit Indicator 🔸 👻            |
| Current value                                                                  | Timeline              |     | Matching Indicator   |                               |
|                                                                                | Banke                 | ; • | Final larget         |                               |
|                                                                                |                       |     |                      |                               |
|                                                                                | Cancel                |     | Save                 |                               |

Click on "Edit Result" to edit the results information.

#### STEP 15

Click on "Edit indicator" to edit the indicator information.

#### **STEP 16**

To delete a result, click on small arrow next to "Edit Result" and click on "Delete Result". All indicators

linked to this result will be deleted as well.

Click "Delete" in the confirmation pop-up window.

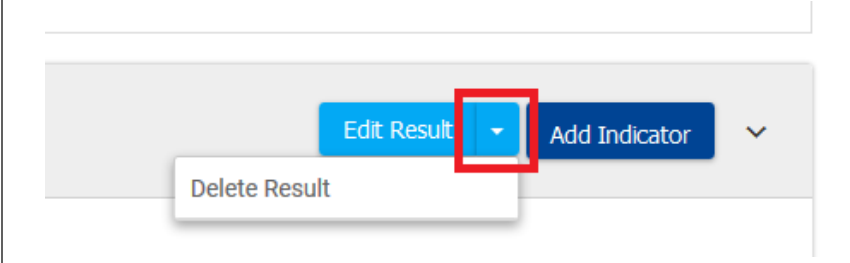

#### **STEP 17**

To delete an indicator, click on the small arrow next to "Edit Indicator" and click on "Delete Indicator".

Click on "Delete" in the confirmation pop-up window.

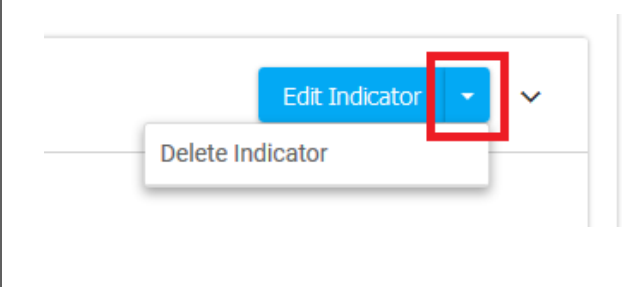

You can repeat all steps from STEP 5 to 17 as needed!

#### **STEP 18**

Click on "Save" at the bottom of the page.

You will be redirected to logframe page. You have the overview of what you encoded.

| Specific Objective - Outcome<br>This an OUTCOME Test result for User Testing 2 |          |   |            |              |                    | Edit Result 🔹 Add Indicator 👻 |
|--------------------------------------------------------------------------------|----------|---|------------|--------------|--------------------|-------------------------------|
| Hunger and Nutrition Commitment Index (HANCI)                                  |          |   |            |              |                    | Edit Indicator 👻 👻            |
| Current value                                                                  | Timeline |   |            |              | Matching Indicator |                               |
| N/A                                                                            | Baseline | Ŷ | 01.02.2020 | Final target | None               |                               |
| This is TEST INDICATOR for User Testing 2                                      |          |   |            |              |                    | Edit Indicator 👻 👻            |
| Current value                                                                  | Timeline |   |            |              | Matching Indicator |                               |
|                                                                                | Baseline | Ŷ | 0102/0211  | Final target |                    |                               |
|                                                                                |          |   |            |              |                    |                               |
| in test or surger surgerensid/opp.rr/st//#                                     | Cancel   |   |            |              | Save               |                               |

#### **STEP 19**

Once you have added all the results and indicators you want, click on "Approve Logframe" on the top of the page and then on "Yes" in the confirmation pop-up. The status of the Logframe changes to "approved".

If there are missing elements (for example, a result without an indicator), the system blocks the approval and shows you where the errors are.

| Welcome DIGIT-OPSYS-MIKE<br>③ 12:01 @ Brussels UTC+1<br>@ defe_ables 1301 (ITC+2 | Confirmation          |     | LOGFRAME       |
|----------------------------------------------------------------------------------|-----------------------|-----|----------------|
| Q 4                                                                              | The logframe is VALID |     | Current status |
| Manage Logframe Approve Logframe 🏠 💿 👁                                           |                       | YES | Approved       |

#### STEP 20

You can now click on "Access indicator's page" to see the details for the indicators you have added.

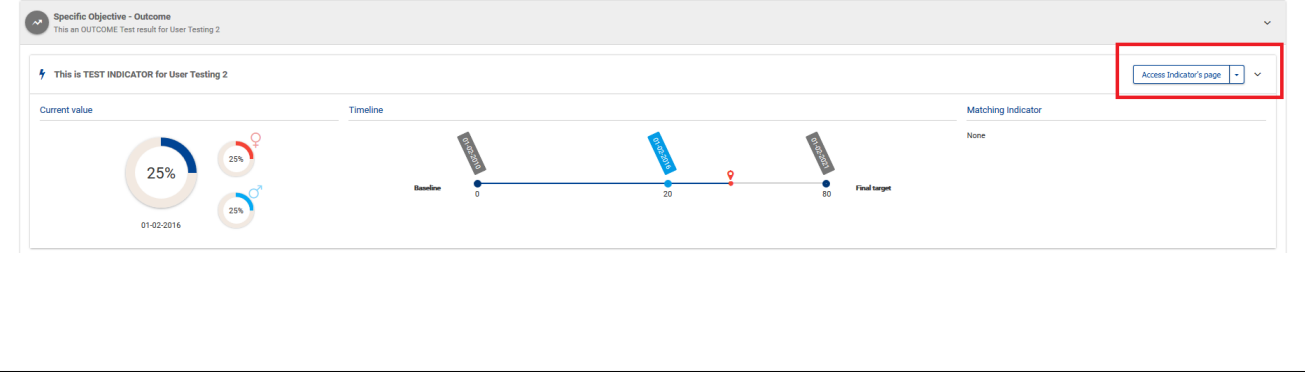

| ndicator's management page                                                              |                                                                             |                                        |                    |                                                                                                    |                       |           |  |  |
|-----------------------------------------------------------------------------------------|-----------------------------------------------------------------------------|----------------------------------------|--------------------|----------------------------------------------------------------------------------------------------|-----------------------|-----------|--|--|
| Result information                                                                      |                                                                             |                                        |                    | Indicator chart                                                                                                    |                       |           |  |  |
| Specific Objective - Outcome<br>This an OUTCOME Test result for                         | Specific Objective - Outcome This an OUTCOME Test result for User Testing 2 |                                        |                    |                                                                                                    | values timeline chart |           |  |  |
| Result statement                                                                        |                                                                             | Result Assumptions<br>Test Assumptions |                    | 80<br>70<br>80<br>80                                                                                                    | Targets indicator's v | itues     |  |  |
| ndicator information                                                                    |                                                                             |                                        |                    | or's val                                                                                                    |                       |           |  |  |
| This is TEST INDICATOR for Us                                                           | ser Testing 2                                                               |                                        |                    | 00 dicat                                                                                                    |                       |           |  |  |
| Indicator description                                                                   | Default source of ver                                                       | ification                              | Matching Indicator | E 20                                                                                                    |                       |           |  |  |
| N/A                                                                                     | Sov for UT2                                                                 |                                        | N/A                | Contraction of the second second seco |                       | d'a       |  |  |
| ndicator's values           Available Indicator's values dat           Q         Search | a window 3 Indicator values found                                           |                                        |                    |                                                                                                    |                       | Add Value |  |  |
| Value type ¢                                                                            | Value date 🗢                                                                | Value ¢                                | Women/girls 🗢      | Men/boys ¢                                                                                                    | Last update 🗢         | ACTIONS   |  |  |
| Baseline                                                                                | 01-02-2010                                                                  | 0                                      | 0                  | 0                                                                                                    | 15-02-2018            |           |  |  |
| Intermediary target                                                                     | 01-02-2018                                                                  | 50                                     | 20                 | 30                                                                                                    | 15-02-2018            |           |  |  |
| Final target                                                                            | 01-02-2021                                                                  | 80                                     | 40                 | 40                                                                                                    | 15-02-2018            |           |  |  |
|                                                                                         |                                                                             |                                        | M                  | 1 N N 10 W                                                                                                    |                       |           |  |  |

# $\star$ 27. This is the end of the Test Case 9. Could you perform all the steps?

- O Yes, without any problem
- $\bigcirc\,$  Yes, but I had some problems
- O Not at all

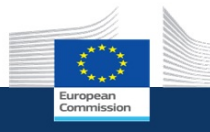

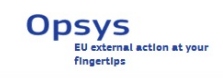

# Test Case 9 - Feedback

\* 28. Which steps were difficult or problematic? Please provide your feedback in the comment box.

**TIP**: You can click on "Previous" to go back to the scenario if you need, your answers will be saved.

|         | Not problematic | Somewhat problematic | Very problematic |
|---------|-----------------|----------------------|------------------|
| STEP 1  | $\bigcirc$      | $\bigcirc$           | $\bigcirc$       |
| STEP 2  | $\bigcirc$      | $\bigcirc$           | $\bigcirc$       |
| STEP 3  | $\bigcirc$      | $\bigcirc$           | $\bigcirc$       |
| STEP 4  | $\bigcirc$      | $\bigcirc$           | $\bigcirc$       |
| STEP 5  | $\bigcirc$      | $\bigcirc$           | $\bigcirc$       |
| STEP 6  | $\bigcirc$      | $\bigcirc$           | $\bigcirc$       |
| STEP 7  | $\bigcirc$      | $\bigcirc$           | $\bigcirc$       |
| STEP 8  | $\bigcirc$      | $\bigcirc$           | $\bigcirc$       |
| STEP 9  | $\bigcirc$      | $\bigcirc$           | $\bigcirc$       |
| STEP 10 | $\bigcirc$      | $\bigcirc$           | $\bigcirc$       |
| STEP 11 | $\bigcirc$      | $\bigcirc$           | $\bigcirc$       |
| STEP 12 | $\bigcirc$      | $\bigcirc$           | $\bigcirc$       |
| STEP 13 | $\bigcirc$      | $\bigcirc$           | $\bigcirc$       |
| STEP 14 | $\bigcirc$      | $\bigcirc$           | $\bigcirc$       |
| STEP 15 | $\bigcirc$      | $\bigcirc$           | $\bigcirc$       |
| STEP 16 | $\bigcirc$      | $\bigcirc$           | $\bigcirc$       |
| STEP 17 | $\bigcirc$      | $\bigcirc$           | $\bigcirc$       |
| STEP 18 | $\bigcirc$      | $\bigcirc$           | $\bigcirc$       |

|                       | Not problematic | Somewhat problematic | Very problematic |
|-----------------------|-----------------|----------------------|------------------|
| STEP 19               | $\bigcirc$      | $\bigcirc$           | $\bigcirc$       |
| STEP 20               | $\bigcirc$      | $\bigcirc$           | $\bigcirc$       |
| What was problematic? |                 |                      |                  |

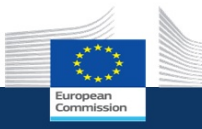

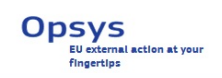

# Continuing to Test Case 10

You can directly continue to Test Case 10.

Click on Yes when you are ready to proceed.

\* 29. Do you want to proceed to Test Case 10 - OM adds current value?

) Yes

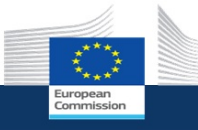

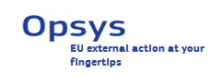

# Test Case 10 - OM adds current values

In this test case, the OM adds (edits and deletes) current values to the logframe.

Video tutorial: How to add a value

## STEP 1

Click on the OPSYS acceptance link: https://webgate.acceptance.ec.europa.eu/europeaid/opsys/ptl/my-

workplace

You will be redirected to the EU login page or directly to MyWorkplace if you are already logged in. You can login your usual EU login credentials.

This is My Workplace – your entry point in OPSYS. Not all the elements are yet functional.

|     | My portfolio                                                                                                 | ~                           | My portfolio status                                                   |                                   |                                 | - My tasks                 |  |
|-----|----------------------------------------------------------------------------------------------------|-----------------------------|-----------------------------------------------------------------------|-----------------------------------|---------------------------------|----------------------------|--|
| lio | Q Filter                                                                                                    | 3 Expand all                | Results                                                               |                                   | EU contribution                 | My visae and contributions |  |
|     | Aid to Uprooted People Thailand                                                                              | >                           |                                                                       |                                   |                                 | My unit/delegation's tasks |  |
|     | ■ BUDGET €16,000,000.00 %                                                                                    |                             |                                                                       |                                   |                                 |                            |  |
|     | COMPONENTS 5/5 CONTRACTS 5/5                                                                                 | TASKS 0                     |                                                                       |                                   |                                 |                            |  |
|     | Non State Actors (NSA): Objective 1 - Actions in parts<br>(in-country and multi-country interventions)       | er countries                |                                                                       |                                   |                                 | My sectors                 |  |
|     | Multi-project<br>BUDGET €173,000,000.00                                                                      |                             |                                                                       |                                   |                                 | WORK IN PROGRESS.          |  |
|     | COMPONENTS 0/1 CONTRACTS 8/392                                                                               | TASKS 0                     |                                                                       |                                   | 6 02 496 517                    | Available soon.            |  |
|     | Non State Actors (NSA): Objective 1 - Actions in parts<br>(in-country and multi-country interventions)       | er countries                |                                                                       |                                   | C 32,400,017                    |                            |  |
|     | Multi-project                                                                                                | >                           |                                                                       |                                   |                                 |                            |  |
|     | COMPONENTS 0/1 CONTRACTS 7/433                                                                               | TASKS 0                     |                                                                       |                                   |                                 |                            |  |
|     | CSOs: Enhancing CSOs' contributions to governance a                                                          | ind                         |                                                                       |                                   |                                 | HH 1 71111                 |  |
|     | development processes<br>Multi-project                                                                       | >                           |                                                                       |                                   |                                 |                            |  |
|     | ■ BUDGET €152,025,000.00                                                                                     |                             |                                                                       |                                   |                                 |                            |  |
|     | COMPONENTS 7/27 CONTRACTS 11/265                                                                             | TASKS 0                     |                                                                       |                                   |                                 |                            |  |
|     | Civil Society Organisations (CSOs) - Objective 1: Enha<br>contributions to governance and development proces | nce CSOs'<br>ses at country |                                                                       |                                   |                                 |                            |  |
|     | Multi-project                                                                                                | >                           |                                                                       | 68 EU contribution                | € 92,480,517<br>€ 92,486,517    |                            |  |
|     | BUDGET €151,872,322.89                                                                                       |                             | Off track                                                             | 34 Under preparation              | € 6.003.800                     |                            |  |
|     | COMPONENTS 0/2 CONTRACTS 6/209                                                                               | TASKS 0                     |                                                                       |                                   |                                 |                            |  |
|     | Partnership Instrument - Annual Action Programme 2<br>phase)                                                 | 016 (first                  |                                                                       |                                   |                                 |                            |  |
|     | Multi-project<br>BUDGET €105.402.000.00                                                                      |                             | Main indicators                                                       |                                   |                                 | ~                          |  |
|     | COMPONENTS 2/15 CONTRACTS 2/69                                                                               | TASKS 0                     | Aminutrural and pasteral populations where sustainable land mana      |                                   | used with EU suspect (sumber of |                            |  |
|     | Partnership Instrument - Annual Action Programme 2                                                           | 014                         | hectares)                                                             | agement pracaces nave been introd | 15 this year                    |                            |  |
|     | Multi-project<br>■ BUDGET €102,058,730.00                                                                    |                             | Jv= Number of food insecure people receiving assistance through socia | al transfers supported by the EU  | 1088 688 this year              |                            |  |
|     | COMPONENTS 0/35 CONTRACTS 1/82                                                                               | TASKS 0                     | A standard and with a standard for an att 70 and at                   |                                   | 17 11.41                        |                            |  |
|     | Partnership Instrument - Annual Action Programme 2                                                           | 015                         | -Y+ Number of people with access to all season with EU support        |                                   | 11 unayea                       |                            |  |
|     | Multi-project                                                                                                | >                           |                                                                       |                                   |                                 |                            |  |

Click on the intervention for which you want to add values to the logframe.

The interventions that you or your unit/EUD manages are marked with a key. You can expand My

| Portfolio to se | e all the | interventions. |
|-----------------|-----------|----------------|
|-----------------|-----------|----------------|

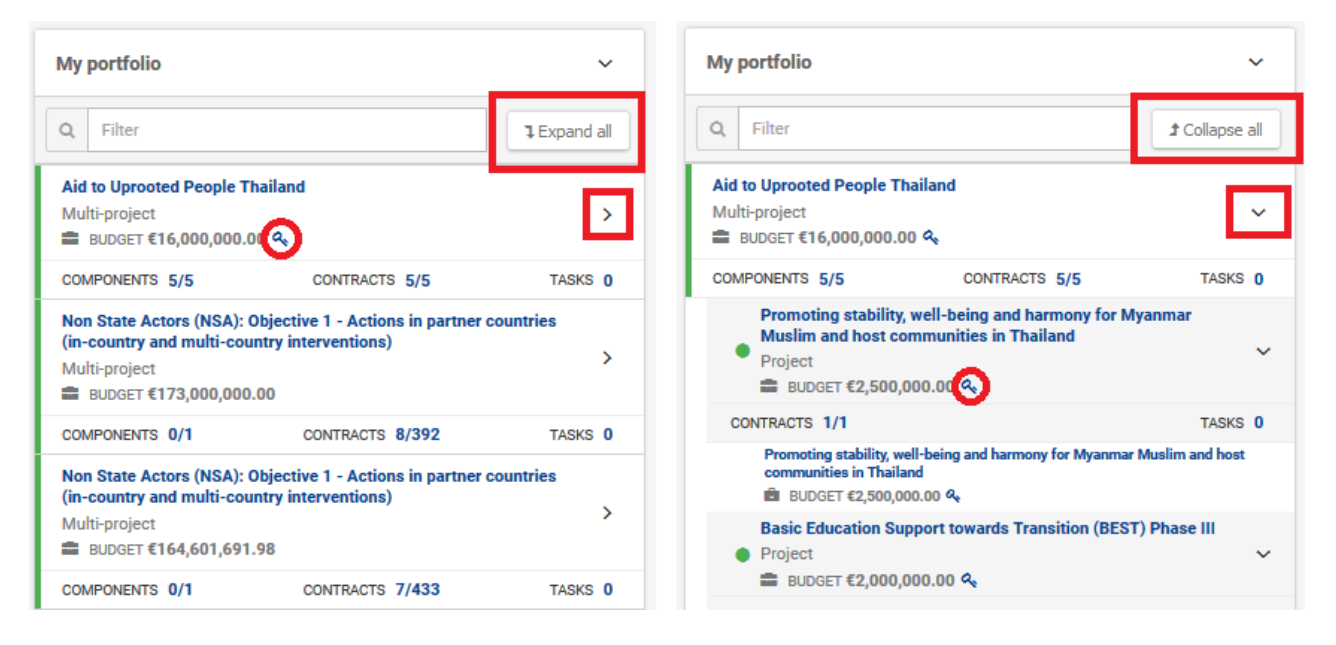

#### **STEP 3**

You are now in the intervention page, where you can see all the relevant information. You can scroll

down to visualize all the data.

| Exmansion     Opsys     My workplace > 0E-0000146                                                                                                    |                                                                                                    |                                                                                         |                                                   |                                | Welcome DIGIT-DPSYS-MIK<br>① 11:42 @ Brusseds UTCH<br>@ Adds-abaeba 12:22 UTCH                                                                                                    |              |
|----------------------------------------------------------------------------------------------------|----------------------------------------------------------------------------------------------------|-----------------------------------------------------------------------------------------|---------------------------------------------------|--------------------------------|----------------------------------------------------------------------------------------------------|--------------|
| Multi-project Aid to Uprocted People Thailand                                                                                                    |                                                                                                    |                                                                                         | Edt                                               | Access logframe Generate       | component Implementing partners management Initiate a call                                                                                                    | ☆ <b>0 6</b> |
| Photo gallery ~                                                                                                    | General information                                                                                                    |                                                                                         |                                                   | ~                              | My tasks                                                                                                    | ~            |
| H) protes                                                                                                    | Operational manager Kubabhall NIEGAN<br>EUD in charge Delegation Thaila<br>HQ entry in charge DEVCO(F - Asia, C<br>D.A.C Sector Refler Co-enfinedi<br>Nature * Geographic Implementation ** Single-Colastry<br>Geographic Implementation ** Single-Colastry<br>Tyge ** Mailt Product df | nd<br>Jentral Asia, Middle East/Gulf and Pacific<br>on; protection and support services | Status Ongo<br>Budget support? No<br>Headh status | ing E                          | My visas and contributions<br>My unit/delegatoris tasks                                                                                                    | 0            |
| Description ~                                                                                                    | Operational entity status                                                                                                    |                                                                                         |                                                   | ~                              | Related entities                                                                                                    | ~            |
| Enrefitting core<br>Turband<br>Torong the Implementation of the UNHCR-CODEPT Strategy Plan to ensure<br>protection of the Burmese refugees in Thailand according to instructional standard<br>context. | Results                                                                                                    | 60<br>47<br>34                                                                          | EL contribution                                   | € 1000000<br>€ 8.999,80<br>€ 0 | Financing instrument     Foci     Science     Science     Sci |              |
| My tags ~                                                                                                    | Timeline and key dates                                                                                                    |                                                                                         |                                                   | ~                              | My sectors                                                                                                    | ~            |
| S Tat 7a2 7a1                                                                                                    | Duration of implementation (months): 83                                                                                                    |                                                                                         |                                                   | *                              | WORK IN PROGRESS.<br>Available soon.                                                                                                    |              |

| Click on "Access logframe".                                                                            |
|----------------------------------------------------------------------------------------------------|
| Welcome DIGIT-OPSYS-MIKE<br>③ 11:42 • Brussels UTC+1<br>• Addis-Abeba 12:42 UTC+2                      |
| Q 🌲                                                                                                    |
| Edit Access logframe Generate component Implementing partners management Initiate a call 🛱 🗐 👁         |
|                                                                                                    |
| STEP 4                                                                                                 |
| You can view the logtrame you or your Lead IP encoded. To add values, the logtrame needs to be in      |
| "Approved" status. If not yet approved, click on "Approve Logirame" on the top of the page and then on |
| "Yes" in the confirmation pop-up. The status of the logirame changes to "Approved".                    |
| If there are missing elements (for example, a result without an indicator), the system blocks the      |
| approval and shows you where the errors are                                                            |
|                                                                                                    |
| Current status                                                                                         |
| Manage Logframe     Approve Logframe     Approve Jog     Are you sure you want to approve it ?         |
| NO YES                                                                                                 |
| STEP 5                                                                                                 |
| To add a value, click on the small arrow next to "Access Indicator's page" and click on "Add value".   |
| ✓                                                                                                    |
|                                                                                                    |
|                                                                                                    |
| Access Indicator's page 👻 🗸                                                                            |
| Matching Indicator                                                                                     |
| None                                                                                                   |
|                                                                                                    |
|                                                                                                    |
|                                                                                                    |
|                                                                                                    |

The add indicator value window opens. The Source of Verification is the automatically retrieved from the one you encoded when you added the indicator. You can edit it if needed.

| i Hint: Please fill in all the required fields for the new actual value.    |    |                |                    |                           |
|-----------------------------------------------------------------------------|----|----------------|--------------------|---------------------------|
| ADD CURRENT VALUE                                                           |    |                |                    |                           |
| urrent value date*                                                          |    |                |                    |                           |
| dd/mm/yyyy 🛗                                                                |    |                |                    |                           |
| urrent value * Women/girls                                                  |    | Men/boy        | 3                  |                           |
| T                                                                           |    |                |                    |                           |
| Sov for UT2                                                                 |    |                |                    | 3989                      |
|                                                                             |    |                |                    |                           |
| omment                                                                      |    |                |                    | 4000                      |
|                                                                             |    |                |                    |                           |
|                                                                             |    |                |                    |                           |
|                                                                             |    |                |                    |                           |
|                                                                             |    |                |                    |                           |
|                                                                             |    |                |                    |                           |
|                                                                             |    |                |                    |                           |
|                                                                             |    |                |                    |                           |
|                                                                             |    |                |                    |                           |
|                                                                             |    |                |                    |                           |
|                                                                             |    |                |                    |                           |
|                                                                             |    |                |                    |                           |
|                                                                             |    |                |                    |                           |
|                                                                             |    |                |                    |                           |
|                                                                             |    |                |                    |                           |
|                                                                             |    |                |                    | X Cancel V Save           |
|                                                                             |    |                |                    |                           |
|                                                                             |    |                |                    |                           |
| code the value data and clicks on "Save                                     | ". |                |                    |                           |
| e value is displayed in the timeline                                        |    |                |                    |                           |
|                                                                             |    |                |                    |                           |
| Specific Objective - Outcome This an OUTCOME Test result for User Testing 2 |    |                |                    |                           |
| This is TEST INDICATOR for User Testing 2                                   |    |                |                    | Access Indicator's page + |
| rrent value Timeline                                                        | E  | 8              | Matching Indicator |                           |
| 25% 25% Baselow                                                             | 20 | • Final target |                    |                           |
| 01-02-2016                                                                  |    |                |                    |                           |
|                                                                             |    |                |                    |                           |
|                                                                             |    |                |                    |                           |
|                                                                             |    |                |                    |                           |
|                                                                             |    |                |                    |                           |

Click on Access Indicator's page.

The indicator's management page opens. Clicks on the edit icon (pencil) on the value just added.

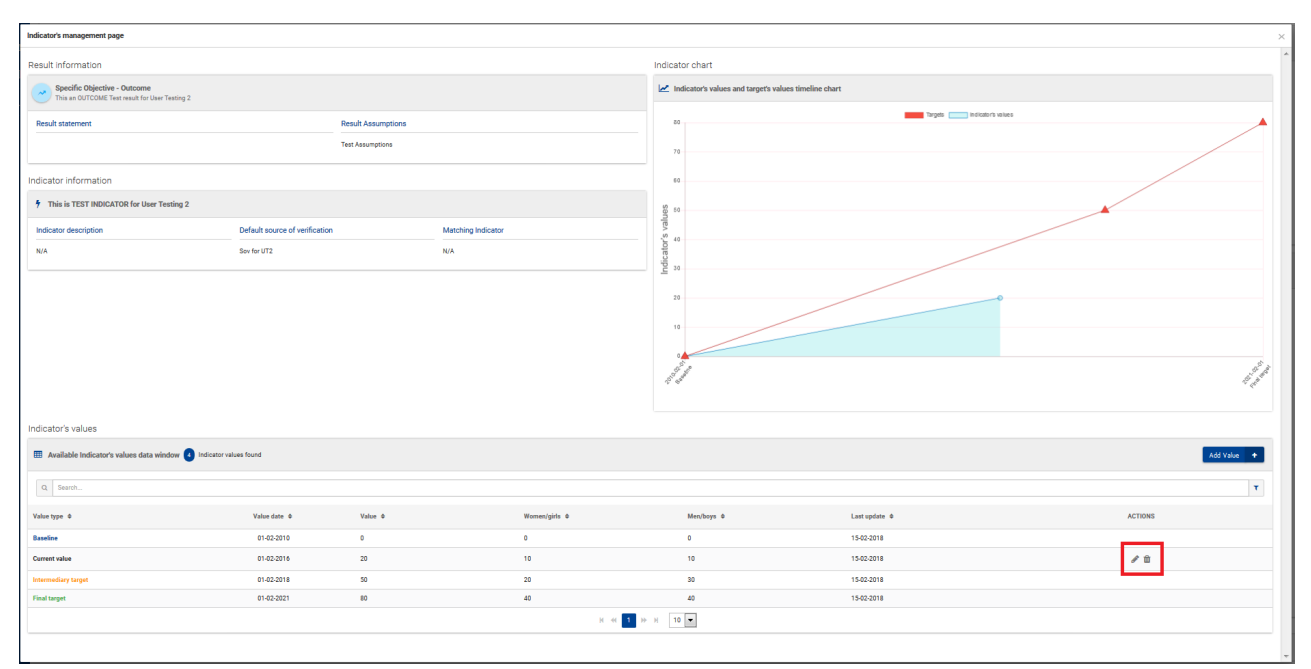

# STEP 7

The edit indicator value window opens: edit the fields you and and click on "Save". The window closes and value is updated.

# **STEP 8**

Clicks on the delete icon (bin) on the value just edited. A confirmation pop up opens: click on "Delete" to confirm your choice.

You can add a value also click on "Add a value".

Once you have done all the changes that you wish, you can click on the "x" to be redirected to the

#### lograme page.

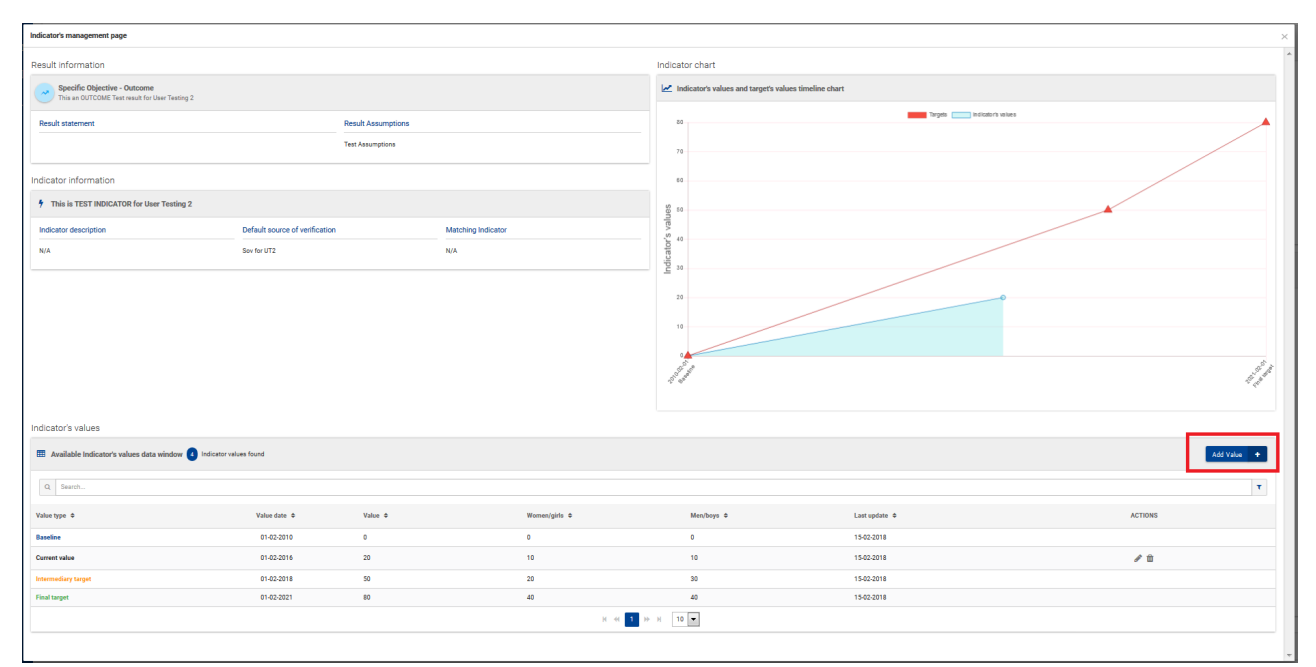

#### You can repeat STEP 5 to 9 as needed!

\* 30. This is the end of the Test Case 10. Could you perform all the steps?

- Yes, without any problem
- Yes, but I had some problems
- 🔵 Not at all

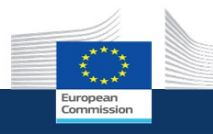

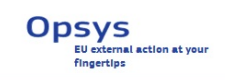

# Test Case 10 - Feedback

\* 31. Which steps were difficult or problematic? Please provide your feedback in the comment box.

**TIP**: You can click on "Previous" to go back to the scenario if you need, your answers will be saved.

|                       | Not problematic | Somewhat problematic | Very problematic |
|-----------------------|-----------------|----------------------|------------------|
| STEP 1                | $\bigcirc$      | $\bigcirc$           | $\bigcirc$       |
| STEP 2                | $\bigcirc$      | $\bigcirc$           | $\bigcirc$       |
| STEP 3                | $\bigcirc$      | $\bigcirc$           | $\bigcirc$       |
| STEP 4                | $\bigcirc$      | $\bigcirc$           | $\bigcirc$       |
| STEP 5                | $\bigcirc$      | $\bigcirc$           | $\bigcirc$       |
| STEP 6                | $\bigcirc$      | $\bigcirc$           | $\bigcirc$       |
| STEP 7                | $\bigcirc$      | $\bigcirc$           | $\bigcirc$       |
| STEP 8                | $\bigcirc$      | $\bigcirc$           | $\bigcirc$       |
| STEP 9                | $\bigcirc$      | $\bigcirc$           | $\bigcirc$       |
| What was problematic? | ,               |                      |                  |

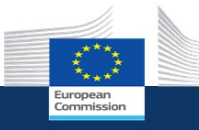

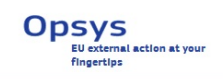

# Continuing the survey - EC staff

You have now complete the testing!

In the second part of the survey we will ask you some questions about your priorities and preferences.

Click on Yes when you are ready to proceed.

# $\star$ 32. Do you want to proceed the second part of the survey now?

O Yes

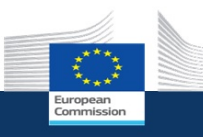

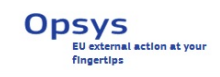

# Questions for EC staff

\* 46. How do you monitor the progress of your intervention?

- Current value versus Final target
- Current value versus Intermediary target
- Current value versus previous value
- O Current value versus baseline
- Other (please specify)

# \* 47. Do you usually have intermediary targets in your logframe?

- Always
- Rarely
- O Never

Other (please specify)

| 48.              | How often do you enquire on the progress of your intervention?               |
|------------------|------------------------------------------------------------------------------|
|                  | Only with the progress report                                                |
|                  | During a key event of the intervention (PSC, field mission, HQ mission, etc) |
|                  | Irregularly, whenever I need it                                              |
|                  | Very often, mostly informally (phone calls, emails, etc)                     |
|                  | Other (please specify)                                                       |
|                  |                                                                              |
| <sup>r</sup> 49. | When drafting a new logframe, do you reuse indicators from                   |
|                  | The instrument                                                               |
|                  | The programming document                                                     |
|                  | The corporate indicators                                                     |
|                  | Core (sector) indicator provided by thematic colleagues                      |
|                  | SDGs                                                                         |
|                  | Other sources outside the EC (please specify in the comment box)             |
|                  |                                                                              |
| <sup>-</sup> 50. | When drafting a new logframe, do you receive support from                    |
|                  | Thematic units                                                               |
|                  | Methodological units                                                         |
|                  | Other (please specify)                                                       |
|                  |                                                                              |
|                  |                                                                              |
|                  |                                                                              |
|                  |                                                                              |
|                  |                                                                              |
|                  |                                                                              |
|                  |                                                                              |
|                  |                                                                              |

|                                     | HQ | Head of<br>Cooperation /<br>Head of Unit | Head of<br>Sector /<br>Team Leader | FCA | The OM | No approval<br>needed | Cannot be<br>changed |
|-------------------------------------|----|------------------------------------------|------------------------------------|-----|--------|-----------------------|----------------------|
| Overall<br>Objective                |    |                                          |                                    |     |        |                       |                      |
| Specific<br>Objective               |    |                                          |                                    |     |        |                       |                      |
| Output                              |    |                                          |                                    |     |        |                       |                      |
| Overall<br>Objective<br>indicators  |    |                                          |                                    |     |        |                       |                      |
| Specific<br>Objective<br>indicators |    |                                          |                                    |     |        |                       |                      |
| Output<br>indicators                |    |                                          |                                    |     |        |                       |                      |
| Activities                          |    |                                          |                                    |     |        |                       |                      |
| Comment                             |    |                                          |                                    |     |        |                       |                      |

In Opsys, any information encoded by an external user must be subject to a validation mechanism by an internal user. For result reporting, a review mechanism will be put in place allowing the EC manager to approve, amend, reject and comments the submitted logframe or indicators values. In the future, Logframe will be already encoded and approved during the contracting phase and result reporting done at least for each progress report. The next questions are about the level of detail needed during this review process.

|                                                                                                    | Very relevant | Neutral    | Not relevant |
|----------------------------------------------------------------------------------------------------|---------------|------------|--------------|
| Assess<br>and<br>comments<br>at the<br>level of<br>each<br>results<br>and<br>related<br>indicators                                                       | $\bigcirc$    | $\bigcirc$ | $\bigcirc$   |
| Assess<br>and<br>comments<br>only at<br>the level<br>of the<br>logframe<br>as a<br>whole                                                                 | $\bigcirc$    | $\bigcirc$ | $\bigcirc$   |
| A mix of<br>both: A<br>general<br>comment<br>box and<br>possibility<br>to access<br>and<br>comment<br>on each<br>results<br>and<br>related<br>indicators | $\bigcirc$    | $\bigcirc$ | $\bigcirc$   |

# **\*** 53. What would be the best way to perform a review of current values?

|                                                                        | Relevant   | Neutral    | Not relevant |
|------------------------------------------------------------------------|------------|------------|--------------|
| Visualise all<br>updated values at<br>ones                             | $\bigcirc$ | $\bigcirc$ | $\bigcirc$   |
| Visualise detailed<br>information for<br>each indicator                | $\bigcirc$ | $\bigcirc$ | $\bigcirc$   |
| Assess and<br>comment each<br>current value one<br>by one              | $\bigcirc$ | $\bigcirc$ | $\bigcirc$   |
| Assess and<br>comment at the<br>level of the<br>logframe as a<br>whole | $\bigcirc$ | $\bigcirc$ | $\bigcirc$   |

| European                                                                    |
|-----------------------------------------------------------------------------|
| OPSYS User Test phase 2 - Results and Monitoring<br>23/02/2018 - 12/03/2018 |
| Logframe visualization and export (I)                                       |
|                                                                             |
| * 64. Could you understand all the elements of your logframe?               |
| Yes, everything was clear                                                   |
| It took me a while to understand where to look                              |
| $\bigcirc$ I could not understand how the information was displayed         |
| Please provide additional feedback                                          |
|                                                                             |

\* 65. Was the logframe of your intervention migrated to OPSYS (i.e. did you find the logframe of your intervention in the system)?

) Yes

🔘 No

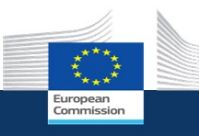

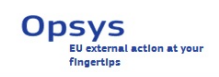

# Logframe visualization and export (II)

# \* 66. Was the logframe correctly imported?

- $\bigcirc$  Yes, all information was correct
- $\bigcirc\,$  Partly, a part of the information was missing or incorrect
- $\bigcirc$  No, the largest part of the information was missing or incorrect
- $\bigcirc\,$  I could not understand where to find the information

Please provide additional feedback

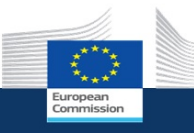

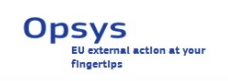

# Logframe visualization and export (III)

For the moment, only one type of visualization of the logframe is available in the system. Please take a look at the options for additional visualization below and provide your feedback.

| OGFR/          | AME VIEW                                                                                    | DRAFT                                                                              |                                                             |                                                   |                                     | ** 🔳 🕹                                                              |
|----------------|---------------------------------------------------------------------------------------------|------------------------------------------------------------------------------------|-------------------------------------------------------------|---------------------------------------------------|-------------------------------------|---------------------------------------------------------------------|
| Periodic       | ity                                                                                         |                                                                                    | La                                                          | ast update by                                     |                                     | l Open all d Close all                                              |
| every 6 months |                                                                                             |                                                                                    | G/                                                          | AYRAUD Alexis 1                                   | 9/02/2018                           | Q Search Q                                                          |
| C              | Overall Obje                                                                                | ective - Impact<br>of access to wat                                                | ter in Bénin                                                |                                                   |                                     | ~                                                                   |
| As             | sumption                                                                                    |                                                                                    |                                                             |                                                   |                                     |                                                                     |
| Pol            | iitical context allows<br>iod. Essential fundi                                              | s organising all the<br>ng for all the elect                                       | e electoral proc<br>oral processes                          | esses and activ<br>is provided.                   | ities foreseen. The Pe              | ace agreement is reached or at least the truce covers the elections |
|                | Vumbe                                                                                       | r of people wit                                                                    | h access to a                                               | all season wit                                    | h EU support                        | Access indicator's page 🗸 🗸                                         |
|                | Target                                                                                      | Date                                                                               | Value                                                       | Men                                               | Women                               | Source of verification                                              |
|                | Baseline                                                                                    | DD/MM/YYYYY                                                                        | 10 people                                                   | 10 people                                         | 10 people                           | 3.1. Mozambican Official Bulletin                                   |
|                | Intermediary 1                                                                              | DD/MM/YYYY                                                                         | 10 people                                                   | 10 people                                         | 10 people                           | 3.2. Reports on analysis of bills                                   |
|                | Intermediary 2                                                                              | DD/MM/YYYY                                                                         | 10 people                                                   | 10 people                                         | 10 people                           |                                                                     |
|                | Intermediary 3                                                                              | DD/MM/YYYY                                                                         | 10 people                                                   | 10 people                                         | 10 people                           |                                                                     |
|                | Final target                                                                                | DD/MM/YYYY                                                                         | 10 people                                                   | 10 people                                         | 10 people                           |                                                                     |
| As             | Specific Obj<br>Increase the<br>sumption<br>litical context allows<br>riod. Essential fundi | jective - Outcor<br>number of child<br>s organising all th<br>ng for all the elect | me<br>ren going to s<br>e electoral proc<br>toral processes | chool in Benin<br>esses and activ<br>is provided. | rities foreseen. The Pe             | ace agreement is reached or at least the truce covers the elections |
|                | e Numbe                                                                                     | r of children go                                                                   | ang to prima                                                | ry school in i                                    | Senin                               |                                                                     |
|                |                                                                                             |                                                                                    | Value                                                       | Men                                               | Women                               | Source of verification                                              |
|                | Target                                                                                      | Date                                                                               |                                                             | 10 people                                         | 10 people                           | 3.1. Mozambican Official Bulletin                                   |
|                | Target<br>Baseline                                                                          | Date<br>DD/MM/YYYY                                                                 | 10 people                                                   |                                                   |                                     | 3.7 Bebons on analysis or ning                                      |
|                | Target<br>Baseline<br>Intermediary 1                                                        | Date<br>DD/MM/YYYY<br>DD/MM/YYYY                                                   | 10 people<br>10 people                                      | 10 people                                         | 10 people                           | 5.2. Reports on analysis of bills                                   |
|                | Target<br>Baseline<br>Intermediary 1<br>Intermediary 2                                      | Date<br>DD/MM/YYYY<br>DD/MM/YYYY<br>DD/MM/YYYY                                     | 10 people<br>10 people<br>10 people                         | 10 people<br>10 people                            | 10 people                           | 5.2. reports on analysis of bins                                    |
|                | Target<br>Baseline<br>Intermediary 1<br>Intermediary 2<br>Intermediary 3                    | Date<br>DD/MM/YYYYY<br>DD/MM/YYYY<br>DD/MM/YYYYY<br>DD/MM/YYYYY                    | 10 people<br>10 people<br>10 people<br>10 people            | 10 people<br>10 people<br>10 people               | 10 people<br>10 people<br>10 people | 3.2. heports on analysis of bins                                    |

| Periodicity                                                                   | _                                                                       | Last undate by                      |                                     |                        |                         |                                                         | _                                                                                                    |  |
|-------------------------------------------------------------------------------|-------------------------------------------------------------------------|-------------------------------------|-------------------------------------|------------------------|-------------------------|---------------------------------------------------------|----------------------------------------------------------------------------------------------------|--|
| From 6 months                                                                 |                                                                         | CAVRAUD Alexie 10/                  | 02/2010                             |                        | Q Sea                   | rch                                                     | ۹                                                                                                    |  |
| Every of montais                                                              |                                                                         | GATHAOD AIEXIS 15/                  | 02/2016                             |                        |                         |                                                         |                                                                                                    |  |
| Results                                                                       | Indicator                                                               | Baseline                            | Intermediary<br>target              | Final<br>target        |                         | Source of<br>verification                               | Assumptions                                                                                                    |  |
| Overall Objective<br>Impact<br>Amélioration de l'accès à                      | Number of food<br>insecure people                                       | DD/MM/YYYY<br>10 people (7 M, 3 F)  | DD/MM/YYYY<br>10 people (7 M, 3 F)  | DD/MM/Y<br>10 people ( | <b>YYY</b><br>7 M, 3 F) | 3.1. Mozambican<br>Official Bulletin<br>3.2. Reports on | N/A                                                                                                    |  |
| l'eau au Bénin                                                                | Number of food<br>insecure people                                       | DD/MM/YYYY<br>10 people (7 M, 3 F)  | DD/MM/YYYY<br>10 people (7 M, 3 F)  | DD/MM/Y<br>10 people ( | <b>ΥΥΥ</b><br>7 M, 3 F) | 3.1. Mozambican<br>Official Bulletin<br>3.2. Reports on |                                                                                                    |  |
| Specific Objective<br>Outcome<br>Amélioration de l'accès à<br>l'aqui au Bénin | Number of food<br>insecure people<br>Details                            | DD/MM/YYYY<br>10 people (7 M, 3 F)  | DD/MM/YYYY<br>10 people (7 M, 3 F)  | DD/MM/Y<br>10 people ( | <b>YYY</b><br>7 M, 3 F) | 3.1. Mozambican<br>Official Bulletin                    | Political context<br>allows organising all<br>the electoral process-<br>es and activities                                                                                       |  |
| read ad Denni                                                                 | <ul> <li>Number of food<br/>insecure people</li> <li>Octails</li> </ul> | DD/MM/YYYY<br>10 people (7 M, 3 F)  | DD/MM/YYYY<br>10 people (7 M, 3 F)  | DD/MM/Y<br>10 people ( | <b>YYY</b><br>7 M, 3 F) | 3.1. Mozambican<br>Official Bulletin                    | foreseen. The Peace<br>agreement is reached<br>or at least the truce<br>covers the elections<br>period. Essential<br>funding for all the<br>electoral processes is<br>provided. |  |
|                                                                               | Number of food<br>insecure people<br>Details                            | DD/MM/YYYYY<br>10 people (7 M, 3 F) | DD/MM/YYYY<br>10 people (7 M, 3 F)  | DD/MM/Y<br>10 people ( | <b>YYY</b><br>7 M, 3 F) | 3.1. Mozambican<br>Official Bulletin                    |                                                                                                    |  |
| <ul> <li>Outputs<br/>Amélioration de l'accès à<br/>l'eau au Bénin</li> </ul>  | Number of food<br>insecure people                                       | DD/MM/YYYY<br>10 people (7 M, 3 F)  | DD/MM/YYYY<br>10 people (7 M, 3 F)  | DD/MM/Y<br>10 people ( | <b>ΥΥΥ</b><br>7 M, 3 F) | 3.1. Mozambican<br>Official Bulletin<br>3.2. Reports on | Political context<br>allows organising all<br>the electoral process-<br>es and activities                                                                                       |  |
|                                                                               | Number of food<br>insecure people<br>Details                            | DD/MM/YYYY<br>10 people (7 M, 3 F)  | DD/MM/YYYY<br>10 people (7 M, 3 F)  | DD/MM/Y<br>10 people ( | <b>ΥΥΥ</b><br>7 M, 3 F) | 3.1. Mozambican<br>Official Bulletin                    | foreseen. The Peace<br>agreement is reacher<br>or at least the truce                                                                                                    |  |
| Activities<br>Amélioration de l'accès à<br>l'eau au Bénin                     | Number of food<br>insecure people                                       | DD/MM/YYYY<br>10 people (7 M, 3 F)  | DD/MM/YYYYY<br>10 people (7 M, 3 F) | DD/MM/Y<br>10 people ( | <b>YYY</b><br>7 M, 3 F) | 3.1. Mozambican<br>Official Bulletin<br>3.2. Reports on | Political context<br>allows organising all<br>the electoral process-<br>es and activities                                                                                       |  |
|                                                                               | <ul> <li>Number of food<br/>insecure people</li> <li>Details</li> </ul> | DD/MM/YYYY<br>10 people (7 M, 3 F)  | DD/MM/YYYY<br>10 people (7 M, 3 F)  | DD/MM/Y<br>10 people ( | <b>YYY</b><br>7 M, 3 F) | 3.1. Mozambican<br>Official Bulletin                    | foreseen. The Peace<br>agreement is reached<br>or at least the truce<br>covers the elections                                                                                    |  |
|                                                                               | Number of food<br>insecure people                                       | DD/MM/YYYY<br>10 people (7 M, 3 F)  | DD/MM/YYYY<br>10 people (7 M, 3 F)  | DD/MM/Y<br>10 people ( | YYY<br>7 M, 3 F)        | 3.1. Mozambican<br>Official Bulletin<br>3.2. Reports on | funding for all the<br>electoral processes is<br>provided.                                                                                                    |  |

| OGFRAME VIEW                                                                 | DRAFT                                                                                                  |                                    |                                     |                                                                                                    |                                                          |                                                              | <b>::</b> = 3                                                                                                    |  |  |
|------------------------------------------------------------------------------|----------------------------------------------------------------------------------------------------|------------------------------------|-------------------------------------|----------------------------------------------------------------------------------------------------|----------------------------------------------------------|--------------------------------------------------------------|----------------------------------------------------------------------------------------------------|--|--|
| Periodicity                                                                  |                                                                                                    | Last update by                     | Last update by                      |                                                                                                    |                                                          |                                                              |                                                                                                    |  |  |
| Every 6 months                                                               |                                                                                                    | GAYRAUD Alexis 19/02               | GAYRAUD Alexis 19/02/2018           |                                                                                                    |                                                          | C Search                                                     |                                                                                                    |  |  |
| Results Indicators                                                           |                                                                                                    | Baseline                           | Intermediary Final<br>target target |                                                                                                    |                                                          | Source of<br>verification                                    | Assumptions                                                                                                    |  |  |
| Overall Objective<br>Impact<br>Amélioration de l'accès à<br>l'eau au Bénin   | <ul> <li>Number of food<br/>insecure people<br/>receiving</li> <li>Optimize</li> </ul>                 | DD/MM/YYYY<br>10 people (7 M, 3 F) | DD/MM/YYYY<br>10 people (7 M, 3 F)  | YYY         DD/MM/YYYY           7 M, 3 F)         10 people (7 M, 3 F)           YYY         DD/MM/YYYY           7 M, 3 F)         10 people (7 M, 3 F) |                                                          | 3.1. Mozam-<br>bican Official<br>Bulletin<br>3.2. Reports on | N/A                                                                                                    |  |  |
|                                                                              | <ul> <li>Number of food<br/>insecure people<br/>receiving<br/>assistance</li> <li>Cetnils</li> </ul>   | DD/MM/YYYY<br>10 people (7 M, 3 F) | DD/MM/YYYY<br>10 people (7 M, 3 F)  |                                                                                                    |                                                          | 3.1. Mozam-<br>bican Official<br>Bulletin<br>3.2. Reports on |                                                                                                    |  |  |
| Specific Objective<br>Outcome<br>Amélioration de l'accès à<br>l'eau au Bénin | • Number of food<br>insecure people<br>receiving                                                       | DD/MM/YYYY<br>10 people (7 M, 3 F) | DD/MM/YYYY<br>10 people (7 M, 3 F)  | DD/MM/<br>10 people                                                                                                    | DD/MM/YYYY 3.1<br>10 people (7 M, 3 F) bio<br>Bui<br>3.2 |                                                              | Political context<br>allows organising all<br>the electoral process-<br>es and activities<br>foreseen. The Peace<br>agreement is reached<br>or at least the truce<br>covers the elections<br>period. Essential<br>funding for all the<br>electoral processes is |  |  |
|                                                                              | Number of food insecure people                                                                         | DD/MM/YYYY<br>10 people (7 M, 3 F) | DD/MM/YYYY<br>10 people (7 M, 3 F)  | DD/MM/YYYY 3.1. Mozam<br>10 people (7 M, 3 F) bican Offici<br>Bulletin<br>3.2. Reports                                                                    |                                                          | 3.1. Mozam-<br>bican Official<br>Bulletin<br>3.2. Reports on |                                                                                                    |  |  |
|                                                                              | <ul> <li>Number of food<br/>insecure people<br/>receiving<br/>assistance<br/>through social</li> </ul> | DD/MM/YYYY<br>10 people (7 M, 3 F) | DD/MM/YYYY<br>10 people (7 M, 3 F)  | DD/MM/<br>10 people                                                                                                    | <b>ҮҮҮҮ</b><br>(7 М, 3 F)                                | 3.1. Mozam-<br>bican Official<br>Bulletin<br>3.2. Reports on | provided.                                                                                                    |  |  |
| Outputs<br>Amélioration de l'accès à<br>l'eau au Bénin                       | Number of food insecure people                                                                         | DD/MM/YYYY<br>10 people (7 M, 3 F) | DD/MM/YYYY<br>10 people (7 M, 3 F)  | DD/MM/<br>10 people                                                                                                    | YYYY<br>(7 M, 3 F)                                       | 3.1. Mozam-<br>bican Official<br>Bulletin<br>3.2. Reports on | Political context<br>allows organising all<br>the electoral process-<br>es and activities<br>foreseen. The Peace                                                                                                    |  |  |
|                                                                              | Number of food<br>insecure people<br>Details                                                           | DD/MM/YYYY<br>10 people (7 M, 3 F) | DD/MM/YYYY<br>10 people (7 M, 3 F)  | DD/MM/<br>10 people                                                                                                    | YYYY<br>(7 M, 3 F)                                       | 3.1. Mozam-<br>bican Official<br>Bulletin<br>3.2. Reports on | agreement is reached<br>or at least the truce<br>covers the elections                                                                                                    |  |  |
| Activities<br>Amélioration de l'accès à<br>l'eau au Bénin                    | <ul> <li>Number of food<br/>insecure people<br/>receiving</li> <li>Details</li> </ul>                  | DD/MM/YYYY<br>10 people (7 M, 3 F) | DD/MM/YYYY<br>10 people (7 M, 3 F)  | DD/MM/<br>10 people                                                                                                    | <b>ҮҮҮҮ</b><br>(7 М, 3 F)                                | 3.1. Mozam-<br>bican Official<br>Bulletin<br>3.2. Reports on | Political context<br>allows organising all<br>the electoral process-<br>es and activities<br>foreseen. The Peace                                                                                                    |  |  |
|                                                                              | <ul> <li>Number of food<br/>insecure people</li> <li>Details</li> </ul>                                | DD/MM/YYYY<br>10 people (7 M, 3 F) | DD/MM/YYYY<br>10 people (7 M, 3 F)  | DD/MM/<br>10 people                                                                                                    | YYYY<br>(7 M, 3 F)                                       | 3.1. Mozam-<br>bican Official<br>Bulletin<br>3.2. Reports on | or at least the truce<br>covers the elections<br>period. Essential<br>funding for all the<br>electoral processes is                                                                                                    |  |  |
|                                                                              | Number of food<br>insecure people<br>receiving<br>assistance<br>through social                         | DD/MM/YYYY<br>10 people (7 M, 3 F) | DD/MM/YYYY<br>10 people (7 M, 3 F)  | DD/MM/<br>10 people                                                                                                    | YYYY<br>(7 M, 3 F)                                       | 3.1. Mozam-<br>bican Official<br>Bulletin<br>3.2. Reports on | provided.                                                                                                    |  |  |
| 7. Please rat                                                                | te how relev                                                                                           | ant the add                        | itional view                        | vs pre                                                                                                    | sente                                                    | ed are for                                                   | you.                                                                                                    |  |  |
|                                                                              | R                                                                                                    | elevant                            | Ν                                   | Neutral                                                                                                    |                                                          | 1                                                            | Not relevant                                                                                                    |  |  |
| Option 1                                                                     |                                                                                                    | $\bigcirc$                         |                                     | $\bigcirc$                                                                                                    |                                                          | $\bigcirc$                                                   |                                                                                                    |  |  |
| Option 2                                                                     |                                                                                                    | $\bigcirc$                         |                                     | $\bigcirc$                                                                                                    |                                                          |                                                              | $\bigcirc$                                                                                                    |  |  |
|                                                                              |                                                                                                    | $\frown$                           | $\overline{)}$                      |                                                                                                    | $\frown$                                                 |                                                              | $\bigcirc$                                                                                                    |  |  |
| * 68. Please rank the different views. |                   |          |  |  |  |  |
|----------------------------------------|-------------------|----------|--|--|--|--|
|                                        | 0 0<br>0 0<br>0 0 | Option 1 |  |  |  |  |
|                                        | 0 0<br>0 0<br>0 0 | Option 2 |  |  |  |  |
|                                        | 0 0<br>0 0<br>0 0 | Option 3 |  |  |  |  |

#### 69. Additional feedback on the options proposed?

How would you like to **export/download** your logframe? Please take a look at the options below and provide your feedback.

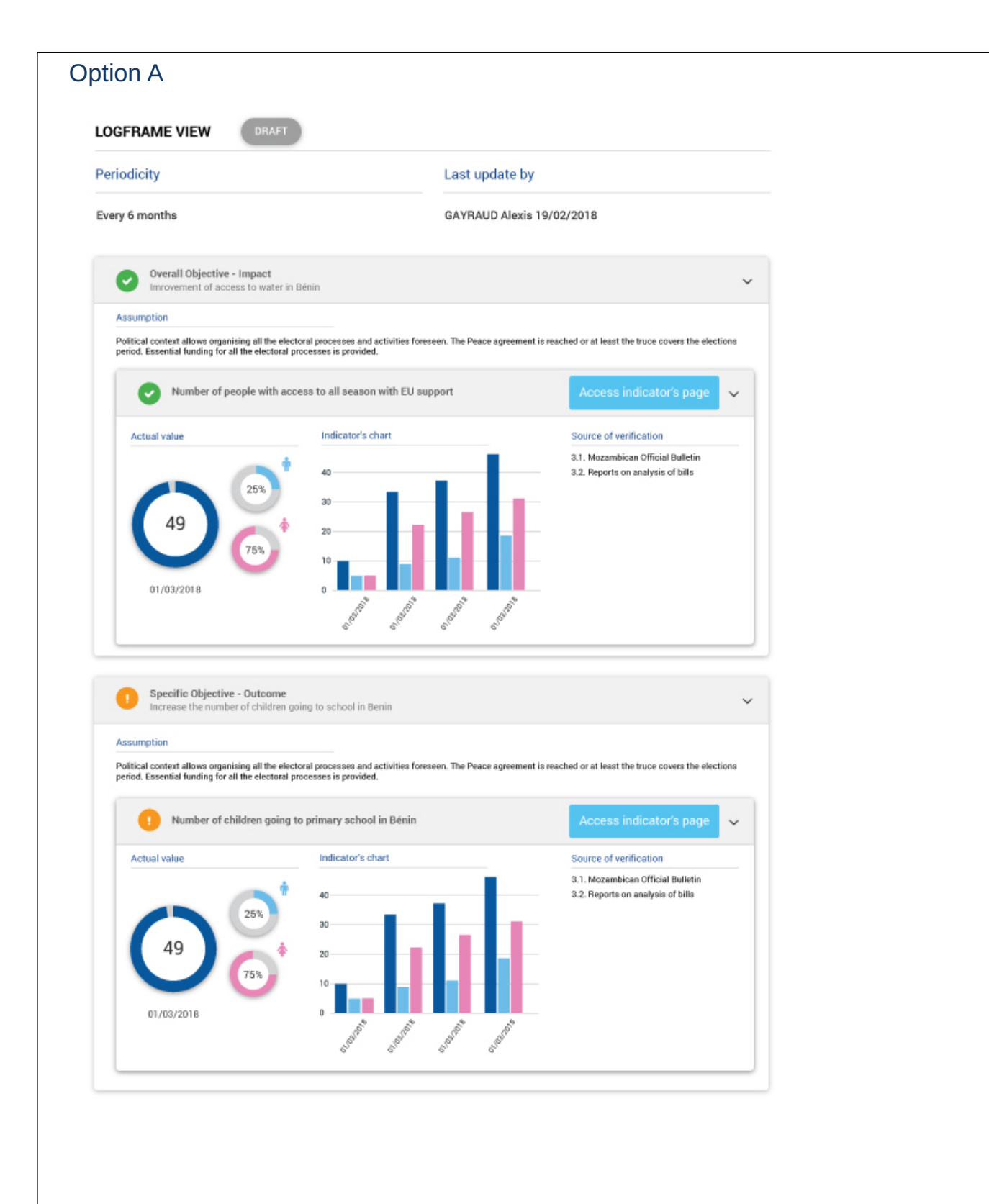

#### **Option B** DRAFT LOGFRAME VIEW Periodicity Last update by Every 6 months GAYRAUD Alexis 19/02/2018 Results Indicator Baseline Intermediary Final Assumptions Source of target target verification Overall Objective Number of food 3.1. Mozambican Official Bulletin DD/MM/YYYY DD/MM/YYYY DD/MM/YYYY N/A 10 people (7 M, 3 F) Impact insecure people 10 people (7 M, 3 F) 10 people (7 M, 3 F) Amélioration de l'accès à l'eau au Bénin Number of food DD/MM/YYYY 10 people (7 M, 3 F) 3.1. Mozambican Official Bulletin DD/MM/YYYY DD/MM/YYYY 10 people (7 M, 3 F) 10 people (7 M, 3 F) insecure people G 0 Specific Objective Number of food DD/MM/YYYY 10 people (7 M, 3 F) 3.1. Mozambican Official Bulletin DD/MM/YYYY DD/MM/YYYY Political context allows organising all the electoral process-es and activities foreseen. The Peace Outcome insecure people 10 people (7 M, 3 F) 10 people (7 M, 3 F) Amélioration de l'accès à la Ì l'eau au Bénin 0 Number of food DD/MM/YYYY DD/MM/YYYY DD/MM/YYYY 3.1. Mozambican Official Bulletin agreement is reached or at least the truce covers the elections period. Essential funding for all the 10 people (7 M, 3 F) 10 people (7 M, 3 F) 10 people (7 M, 3 F) insecure people 3.1. Mozambican Official Bulletin Number of food DD/MM/YYYY DD/MM/YYYY DD/MM/YYYY electoral processes is provided. 10 people (7 M, 3 F) 10 people (7 M, 3 F) 10 people (7 M, 3 F) insecure people Outputs Number of food Political context allows organising all the electoral process-DD/MM/YYYY DD/MM/YYYY 10 people (7 M, 3 F) DD/MM/YYYY 3.1. Mozambican Official Bulletin 10 people (7 M, 3 F) 10 people (7 M, 3 F) insecure people Amélioration de l'accès à l'eau au Bénin es and activities foreseen. The Peace agreement is reached or at least the truce covers the elections 0 3.1. Mozambican Official Bulletin Number of food DD/MM/YYYY DD/MM/YYYY DD/MM/YYYY 10 people (7 M, 3 F) 10 people (7 M, 3 F) 10 people (7 M, 3 F) insecure people Details 0 Activities Number of food 3.1. Mozambican Political context DD/MM/YYYY DD/MM/YYYY DD/MM/YYYY Amélioration de l'accès à l'eau au Bénin allows organising all the electoral process-es and activities foreseen. The Peace insecure people 10 people (7 M, 3 F) 10 people (7 M, 3 F) 10 people (7 M, 3 F) Official Bulletin 0 Number of food DD/MM/YYYY DD/MM/YYYY 10 people (7 M, 3 F) DD/MM/YYYY 3.1. Mozambican Official Bulletin agreement is reached 10 people (7 M, 3 F) 10 people (7 M, 3 F) insecure people or at least the truce covers the elections period. Essential funding for all the electoral processes is provided. 0 Number of food 3.1. Mozambican Official Bulletin DD/MM/YYYY DD/MM/YYYY DD/MM/YYYY insecure people 10 people (7 M, 3 F) 10 people (7 M, 3 F) 10 people (7 M, 3 F)

|                                                               | RAFT                                                                           |                                       |                     |                       |
|---------------------------------------------------------------|--------------------------------------------------------------------------------|---------------------------------------|---------------------|-----------------------|
| Periodicity                                                   |                                                                                | Last update by                        |                     |                       |
| Every 6 months                                                |                                                                                | GAYRAUD Alexis 19/02                  | /2018               |                       |
| Results                                                       | Indicators                                                                     |                                       |                     |                       |
| Overall Objective<br>Impact<br>Amélioration de<br>Faccès à    | Number of food<br>insecure people<br>receiving                                 | D                                     | 40 55               |                       |
| reau au Benin                                                 | Number of food<br>insecure people<br>receiving<br>assistance                   | C                                     | 40 55               |                       |
| Specific Objective<br>Outcome<br>Amélioration de<br>l'accès à | Number of food<br>insecure people<br>receiving                                 |                                       |                     |                       |
| l'eau au Bénin                                                | Number of food<br>insecure people                                              |                                       |                     |                       |
|                                                               | Number of food<br>insecure people<br>receiving<br>assistance<br>through social |                                       | 40 05               |                       |
| Outputs<br>Amélioration de<br>Faccès à                        | Number of food<br>insecure people                                              |                                       | <b>\</b> , <b>\</b> |                       |
| l'eau au Bénin                                                | Number of food insecure people                                                 |                                       | <u>,</u>            |                       |
| Activities<br>Amélioration de<br>l'accès à<br>l'eau au Bénin  | Number of food<br>insecure people<br>receiving                                 | e e e e e e e e e e e e e e e e e e e | 45 E5               |                       |
|                                                               | Number of food<br>insecure people                                              |                                       | 40 55               |                       |
| 70. Please rate                                               | how relevant th                                                                | ne export/dov                         | vnload options      | presented are for you |
| <b>NOTE</b> : please note that                                | the export can be PDF                                                          | , XLS, WORD, etc.                     | Noutral             | Not relevent          |
| Option A                                                      | Relevant                                                                       |                                       |                     |                       |
| Option B                                                      | $\bigcirc$                                                                     |                                       | $\bigcirc$          | $\bigcirc$            |
| option B                                                      | $\bigcirc$                                                                     |                                       | $\bigcirc$          | $\bigcirc$            |

# ★ 71. Please rank the different export options. Image: Option A Image: Option B Image: Option C

#### 72. Additional feedback on the export options?

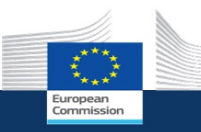

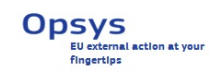

## OPSYS User Test phase 2 - Results and Monitoring 23/02/2018 - 12/03/2018

#### \* 73. Once again, are you...?

○ EC staff

O Implementing Partners

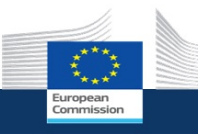

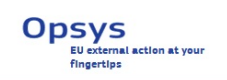

## OPSYS User Test phase 2 - Results and Monitoring 23/02/2018 - 12/03/2018

#### E-learning and user support (EC staff)

In this section, we would like to collect your feedback on the support provided. For the testing all support was provided only in English, it will be provided also in French in the first release.

| $\star$ 74. Were the video tutorial clear and understandable for you? |            |            |                  |                            |  |  |  |
|-----------------------------------------------------------------------|------------|------------|------------------|----------------------------|--|--|--|
|                                                                       | Very clear | Clear      | Not clear at all | I did not watch this video |  |  |  |
| 1. How to<br>navigate in<br>OPSYS                                     | $\bigcirc$ | $\bigcirc$ | $\bigcirc$       | $\bigcirc$                 |  |  |  |
| 2. How to add a<br>Lead IP to your<br>intervention                    | $\bigcirc$ | $\bigcirc$ | $\bigcirc$       | $\bigcirc$                 |  |  |  |
| 3. How to create a logframe                                           | $\bigcirc$ | $\bigcirc$ | $\bigcirc$       | $\bigcirc$                 |  |  |  |
| 4. How to create a result                                             | $\bigcirc$ | $\bigcirc$ | $\bigcirc$       | $\bigcirc$                 |  |  |  |
| 5. How to find and<br>use an existing<br>indicator                    | $\bigcirc$ | $\bigcirc$ | $\bigcirc$       | $\bigcirc$                 |  |  |  |
| 6. How to create a new indicator                                      | $\bigcirc$ | $\bigcirc$ | $\bigcirc$       | $\bigcirc$                 |  |  |  |
| 7. How to add a value to an indicator                                 | $\bigcirc$ | $\bigcirc$ | $\bigcirc$       | $\bigcirc$                 |  |  |  |
| 8. How to approve a logframe                                          | $\bigcirc$ | $\bigcirc$ | $\bigcirc$       | $\bigcirc$                 |  |  |  |

Please provide your feedback

## \* 75. Were the video tutorial necessary for you to understand how to perform the action described?

|                                                    | I could have not performed the action without the video | It helped but it was not<br>necessary | I did not watch this video as I<br>could perform the action<br>without support |
|----------------------------------------------------|---------------------------------------------------------|---------------------------------------|--------------------------------------------------------------------------------|
| 1. How to navigate in OPSYS                        | $\bigcirc$                                              | $\bigcirc$                            | $\bigcirc$                                                                     |
| 2. How to add a<br>Lead IP to your<br>intervention | $\bigcirc$                                              | $\bigcirc$                            | $\bigcirc$                                                                     |
| 3. How to create a logframe                        | $\bigcirc$                                              | $\bigcirc$                            | $\bigcirc$                                                                     |
| 4. How to create a result                          | $\bigcirc$                                              | $\bigcirc$                            | $\bigcirc$                                                                     |
| 5. How to find and<br>use an existing<br>indicator | $\bigcirc$                                              | $\bigcirc$                            | $\bigcirc$                                                                     |
| 6. How to create a new indicator                   | $\bigcirc$                                              | $\bigcirc$                            | $\bigcirc$                                                                     |
| 7. How to add a<br>value to an<br>indicator        | $\bigcirc$                                              | $\bigcirc$                            | $\bigcirc$                                                                     |
| 8. How to approve<br>a logframe                    | $\bigcirc$                                              | $\bigcirc$                            | $\bigcirc$                                                                     |
| Please provide your f                              | feedback                                                |                                       |                                                                                |

| $\star$ 76. About the length of the video tutorial were they: |            |                 |            |                |            |  |  |  |
|---------------------------------------------------------------|------------|-----------------|------------|----------------|------------|--|--|--|
|                                                               | Too short  | A bit too short | Just right | A bit too long | Too long   |  |  |  |
| 1. How to<br>navigate in<br>OPSYS                             | $\bigcirc$ | $\bigcirc$      | $\bigcirc$ | $\bigcirc$     | $\bigcirc$ |  |  |  |
| 2. How to add a<br>Lead IP to your<br>intervention            | $\bigcirc$ | $\bigcirc$      | $\bigcirc$ | $\bigcirc$     | $\bigcirc$ |  |  |  |
| 3. How to create a logframe                                   | $\bigcirc$ | $\bigcirc$      | $\bigcirc$ | $\bigcirc$     | $\bigcirc$ |  |  |  |
| 4. How to create a result                                     | $\bigcirc$ | $\bigcirc$      | $\bigcirc$ | $\bigcirc$     | $\bigcirc$ |  |  |  |
| 5. How to find and use an existing indicator                  | $\bigcirc$ | $\bigcirc$      | $\bigcirc$ | $\bigcirc$     | $\bigcirc$ |  |  |  |
| 6. How to create a new indicator                              | $\bigcirc$ | $\bigcirc$      | $\bigcirc$ | $\bigcirc$     | $\bigcirc$ |  |  |  |
| 7. How to add a<br>value to an<br>indicator                   | $\bigcirc$ | $\bigcirc$      | $\bigcirc$ | $\bigcirc$     | $\bigcirc$ |  |  |  |
| 8. How to approve a logframe                                  | $\bigcirc$ | $\bigcirc$      | $\bigcirc$ | $\bigcirc$     | $\bigcirc$ |  |  |  |

Please provide your feedback

### **\*** 77. About the pace of the video tutorial... were they:

|                                                    | Too fast: I had<br>difficulties<br>understanding<br>what was<br>happening | A bit too fast: I<br>could follow most<br>of it, but I had to<br>come back to re-<br>watch some | Just right | A bit too slow: I<br>lost my focus at<br>times | Excessively slow |  |
|----------------------------------------------------|---------------------------------------------------------------------------|-------------------------------------------------------------------------------------------------|------------|------------------------------------------------|------------------|--|
| 1. How to<br>navigate in<br>OPSYS                  | $\bigcirc$                                                                | $\bigcirc$                                                                                      | $\bigcirc$ | $\bigcirc$                                     | $\bigcirc$       |  |
| 2. How to add a<br>Lead IP to your<br>intervention | $\bigcirc$                                                                | $\bigcirc$                                                                                      | $\bigcirc$ | $\bigcirc$                                     | $\bigcirc$       |  |
| 3. How to create a logframe                        | $\bigcirc$                                                                | $\bigcirc$                                                                                      | $\bigcirc$ | $\bigcirc$                                     | $\bigcirc$       |  |
| 4. How to create a result                          | $\bigcirc$                                                                | $\bigcirc$                                                                                      | $\bigcirc$ | $\bigcirc$                                     | $\bigcirc$       |  |
| 5. How to find and<br>use an existing<br>indicator | $\bigcirc$                                                                | $\bigcirc$                                                                                      | $\bigcirc$ | $\bigcirc$                                     | $\bigcirc$       |  |
| 6. How to create a new indicator                   | $\bigcirc$                                                                | $\bigcirc$                                                                                      | $\bigcirc$ | $\bigcirc$                                     | $\bigcirc$       |  |
| 7. How to add a<br>value to an<br>indicator        | $\bigcirc$                                                                | $\bigcirc$                                                                                      | $\bigcirc$ | $\bigcirc$                                     | $\bigcirc$       |  |
| 8. How to submit<br>a logframe for<br>approval     | $\bigcirc$                                                                | $\bigcirc$                                                                                      | $\bigcirc$ | $\bigcirc$                                     | $\bigcirc$       |  |
| Please provide your feedback                       |                                                                           |                                                                                                 |            |                                                |                  |  |

| $\Sigma$            | <br>${\mathbf{x}}$ | * | $\overrightarrow{\mathbf{x}}$ |
|---------------------|--------------------|---|-------------------------------|
| Additional feedback |                    |   |                               |
|                     |                    |   |                               |
|                     |                    |   |                               |
|                     |                    |   |                               |
|                     |                    |   |                               |
|                     |                    |   |                               |
|                     |                    |   |                               |
|                     |                    |   |                               |
|                     |                    |   |                               |
|                     |                    |   |                               |
|                     |                    |   |                               |
|                     |                    |   |                               |
|                     |                    |   |                               |
|                     |                    |   |                               |
|                     |                    |   |                               |
|                     |                    |   |                               |
|                     |                    |   |                               |
|                     |                    |   |                               |
|                     |                    |   |                               |
|                     |                    |   |                               |
|                     |                    |   |                               |
|                     |                    |   |                               |
|                     |                    |   |                               |
|                     |                    |   |                               |
|                     |                    |   |                               |
|                     |                    |   |                               |
|                     |                    |   |                               |
|                     |                    |   |                               |
|                     |                    |   |                               |

|                                    | European<br>Commission                            | Opsys<br>EU external action at your<br>fingertips |
|------------------------------------|---------------------------------------------------|---------------------------------------------------|
| OPSYS User Te<br>23                | est phase 2 - Results an<br>/02/2018 - 12/03/2018 | d Monitoring                                      |
| IT experience                      |                                                   |                                                   |
|                                    |                                                   |                                                   |
| * 84. How fast did the OPSYS       | S/Results Portal run?                             |                                                   |
| ○ Very fast                        |                                                   |                                                   |
| ◯ Fast                             |                                                   |                                                   |
| Average                            |                                                   |                                                   |
| ◯ Slow                             |                                                   |                                                   |
| ○ Very slow                        |                                                   |                                                   |
| Please provide additional feedback | <                                                 |                                                   |
|                                    |                                                   |                                                   |
| * 85. Which browser did you        | use?                                              |                                                   |
| Mozilla Firefox                    |                                                   |                                                   |
| Google Chrome                      |                                                   |                                                   |
| Internet Explorer                  |                                                   |                                                   |
| Safari                             |                                                   |                                                   |
| Other (please specify)             |                                                   |                                                   |
|                                    |                                                   |                                                   |
|                                    |                                                   |                                                   |
|                                    |                                                   |                                                   |
|                                    |                                                   |                                                   |
|                                    |                                                   |                                                   |
|                                    |                                                   |                                                   |

| <b>*</b> 86. How do you rate the navigation in OPSYS/Result Portal? |  |
|---------------------------------------------------------------------|--|
| Very clear and user friendly                                        |  |
| Average                                                             |  |
| Confusing and not use friendly                                      |  |
| Other (please specify)                                              |  |
|                                                                     |  |